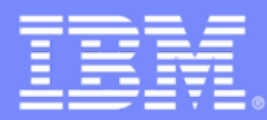

Advanced Technical Skills (ATS) North America

### zPCR Capacity Sizing Lab

### SHARE Sessions 7774 and 7785

August 4, 2010

John Burg Brad Snyder Materials created by John Fitch and Jim Shaw IBM

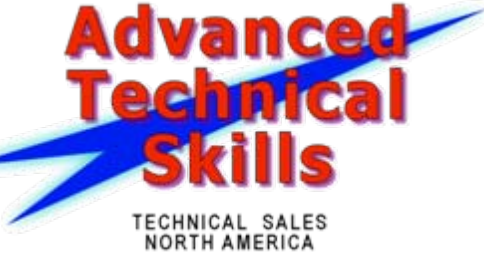

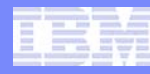

### Trademarks

The following are trademarks of the International Business Machines Corporation in the United States and/or other countries.

| AlphaBlox*                                 | GDPS*                                                              | RACF*                                         | Tivoli*                |
|--------------------------------------------|--------------------------------------------------------------------|-----------------------------------------------|------------------------|
| APPN*                                      | HiperSockets                                                       | Redbooks*                                     | Tivoli Storage Manager |
| CICS*                                      | HyperSwap                                                          | Resource Link                                 | TotalStorage*          |
| CICS/VSE*                                  | IBM*                                                               | RETAIN*                                       | VSE/ESA                |
| Cool Blue                                  | IBM eServer                                                        | REXX                                          | VTAM*                  |
| DB2*                                       | IBM logo*                                                          | RMF                                           | WebSphere*             |
| DFSMS                                      | IMS                                                                | S/390*                                        | xSeries*               |
| DFSMShsm                                   | Language Environment*                                              | Scalable Architecture for Financial Reporting | z9*                    |
| DFSMSrmm                                   | Lotus*                                                             | Sysplex Timer*                                | z10                    |
| DirMaint                                   | Large System Performance Reference <sup>™</sup> (LSPR <sup>™</sup> | Systems Director Active Energy Manager        | z10 BC                 |
| DRDA*                                      | Multiprise*                                                        | System/370                                    | z10 EC                 |
| DS6000                                     | MVS                                                                | System p*                                     | z/Architecture*        |
| DS8000                                     | OMEGAMON*                                                          | System Storage                                | zEnterprise            |
| ECKD                                       | Parallel Sysplex*                                                  | System x*                                     | z/OS*                  |
| ESCON*                                     | Performance Toolkit for VM                                         | System z                                      | z/VM*                  |
| FICON*                                     | PowerPC*                                                           | System z9*                                    | z/VSE                  |
| FlashCopy*                                 | PR/SM                                                              | System z10                                    | zSeries*               |
| * Registered trademarks of IBM Corporation | Processor Resource/Systems Manager                                 |                                               |                        |

#### The following are trademarks or registered trademarks of other companies.

Adobe, the Adobe logo, PostScript, and the PostScript logo are either registered trademarks or trademarks of Adobe Systems Incorporated in the United States, and/or other countries. Cell Broadband Engine is a trademark of Sony Computer Entertainment, Inc. in the United States, other countries, or both and is used under license therefrom.

Java and all Java-based trademarks are trademarks of Sun Microsystems, Inc. in the United States, other countries, or both.

Microsoft, Windows, Windows NT, and the Windows logo are trademarks of Microsoft Corporation in the United States, other countries, or both.

Intel, Intel logo, Intel Inside, Intel Inside logo, Intel Centrino, Intel Centrino logo, Celeron, Intel Xeon, Intel SpeedStep, Itanium, and Pentium are trademarks or registered trademarks of Intel Corporation or its subsidiaries in the United States and other countries.

UNIX is a registered trademark of The Open Group in the United States and other countries.

Linux is a registered trademark of Linus Torvalds in the United States, other countries, or both.

ITIL is a registered trademark, and a registered community trademark of the Office of Government Commerce, and is registered in the U.S. Patent and Trademark Office.

IT Infrastructure Library is a registered trademark of the Central Computer and Telecommunications Agency, which is now part of the Office of Government Commerce.

\* All other products may be trademarks or registered trademarks of their respective companies.

#### Notes:

Performance is in Internal Throughput Rate (ITR) ratio based on measurements and projections using standard IBM benchmarks in a controlled environment. The actual throughput that any user will experience will vary depending upon considerations such as the amount of multiprogramming in the user's job stream, the I/O configuration, the storage configuration, and the workload processed. Therefore, no assurance can be given that an individual user will achieve throughput improvements equivalent to the performance ratios stated here. IBM hardware products are manufactured from new parts, or new and serviceable used parts. Regardless, our warranty terms apply.

All customer examples cited or described in this presentation are presented as illustrations of the manner in which some customers have used IBM products and the results they may have achieved. Actual environmental costs and performance characteristics will vary depending on individual customer configurations and conditions.

This publication was produced in the United States. IBM may not offer the products, services or features discussed in this document in other countries, and the information may be subject to change without notice. Consult your local IBM business contact for information on the product or services available in your area.

All statements regarding IBM's future direction and intent are subject to change or withdrawal without notice, and represent goals and objectives only.

Information about non-IBM products is obtained from the manufacturers of those products or their published announcements. IBM has not tested those products and cannot confirm the performance, compatibility, or any other claims related to non-IBM products. Questions on the capabilities of non-IBM products should be addressed to the suppliers of those products.

Prices subject to change without notice. Contact your IBM representative or Business Partner for the most current pricing in your geography.

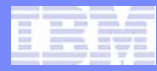

### zPCR Capacity Sizing Labs

#### Part 1 - Intro and Overview

- zPCR Introduction with C V6.3c
- Includes Advanced Mode Update
- What's new in zPCR V7.1

#### Part 2 – Hands-on Lab

- 1 Exercise to demonstrate the use of Advanced Mode functions in zPCR
  - 6 Tasks
  - 2 optional specialty engine considerations
- Use as a refresher

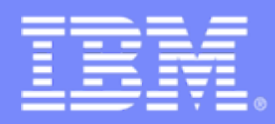

Advanced Technical Skills (ATS) North America

### zPCR Capacity Sizing Lab – Part 1 Intro and Overview

### SHARE Session 7774

August 4, 2010

John Burg

Materials created by John Fitch and Jim Shaw

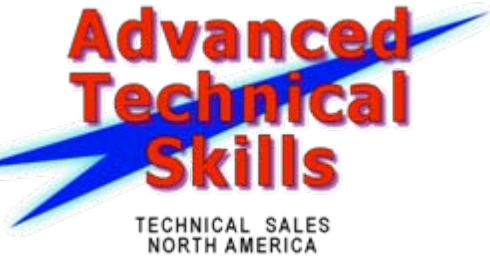

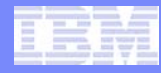

### Agenda

- Introducing zPCR
- LSPR Background
- MIPS Tables Vs. zPCR LPAR Configuration Capacity Planning
- zPCR Basic Mode
- zPCR Advanced Mode
- Update on zPCR C V7.1
- Where to get more Information
- Summary

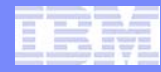

## Introducing zPCR

- Provides capacity relationships for System z processors, considering
  - LPAR configuration
  - SCP/workload environment
  - Use of specialty CPs (zAAP, zIIP, IFL, and ICF)
- Based on IBM Large Systems Performance Reference (LSPR)
- The IBM tool to properly size mainframe upgrades
  - Expected accuracy of ±5%
- A PC based tool written in Java for Windows XP/Vista/7
  - Available to customers since 10/2005
  - "As Is", free tool available from the web
- New Processor Announcements available in zPCR for:
  - IBM Account Teams at Announcement
  - Customers generally within 30 days after Announcement
    - Planned for the week of August 16<sup>th</sup> for C V7.1 (zEnterprise 196)

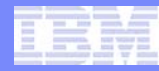

### **Introduction to LSPR**

#### A set of representative SCP/workload environments

- SCPs: z/OS, z/VM, and Linux on System z
- Workloads: Batch  $\leftarrow \rightarrow$  Online
- Current LSPR workloads: ODE-B, CB-L, WASDB, OLTP-T and OLTP-W

#### A methodology focused on processor capacity

- No significant external constraints
- Equivalent (reasonably high, e.g. >= 90%) processor utilization

#### • A metric to communicate the results

- ITR: Internal Throughput Rate
- Transactions or Jobs per processor busy second

#### Information stored on the web

- http://www.ibm.com/servers/eserver/zseries/lspr/

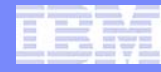

### LSPR Data

- LSPR data is built from a set of benchmarks running representative workloads
- Over time, LSPR benchmarks are changed to reflect changes in processor architecture, operating system capabilities, and new patterns for production workloads
- Cannot directly compare relative processor capacity across different versions of LSPR benchmarks

## LSPR Tables

- Multi-image (MI) Processor Capacity Ratio table
  - -Median complex LPAR configuration for each model based on customer profiles
  - -Most representative for vast majority of customers
  - -Same workload assumed in every partition
  - -z/OS only
  - -Used for "high level" sizing
  - -Used to develop the MSU rating
- Single-image (SI) Processor Capacity Ratio table
  - -One z/OS partition equal in size to N-way of model (limit to max CPs supported by SCP version)
  - -Representative for truly single image z/OS cases
  - -Used as the base for zPCR LPAR Configuration Capacity Planning

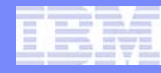

## MIPS Tables Vs zPCR

#### MIPS Tables

- Adequate for Business Planning
  - High level sizing for hardware and software budget planning
  - Based on "averages"
- Must be referenced to a specific set of LSPR benchmarks or invalid

### zPCR Sizing - LPAR Configuration Capacity Planning

- Detailed Capacity Sizing based on:
  - Specific LPAR configuration (number, weights, and logical processors)
  - Specific SCP/workload mix
  - Specific use of specialty engines (zAAP, zIIP, IFL, and ICF)
- Built around concept of a Reference CPU

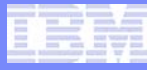

## zPCR 6.3c "Basic Mode" Capacity Sizing Tool

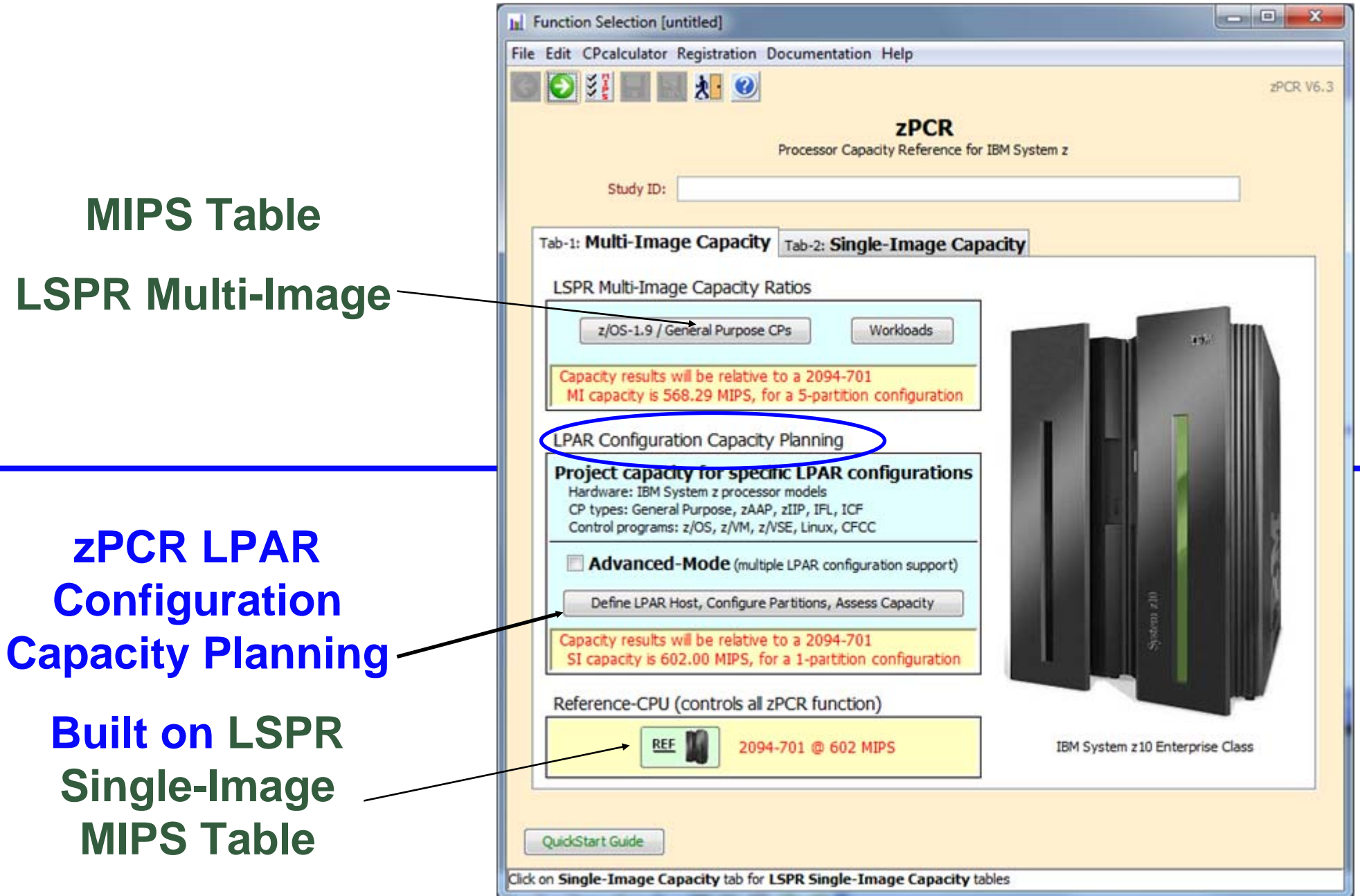

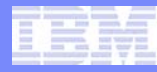

### zPCR V6.3c Basic Mode ...

- Operates on 1 LPAR configuration at a time.
- Operates the same as previous releases of zPCR
  - v5.4 and before
- All files created with zPCR 5.4 and before are "Basic Mode".
- All files created with zPCR 6.x in "Basic Mode" are "Basic Mode"

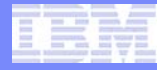

### Introducing zPCR C V6.3c – Advanced Mode

#### Available for Customers since May 19, 2010

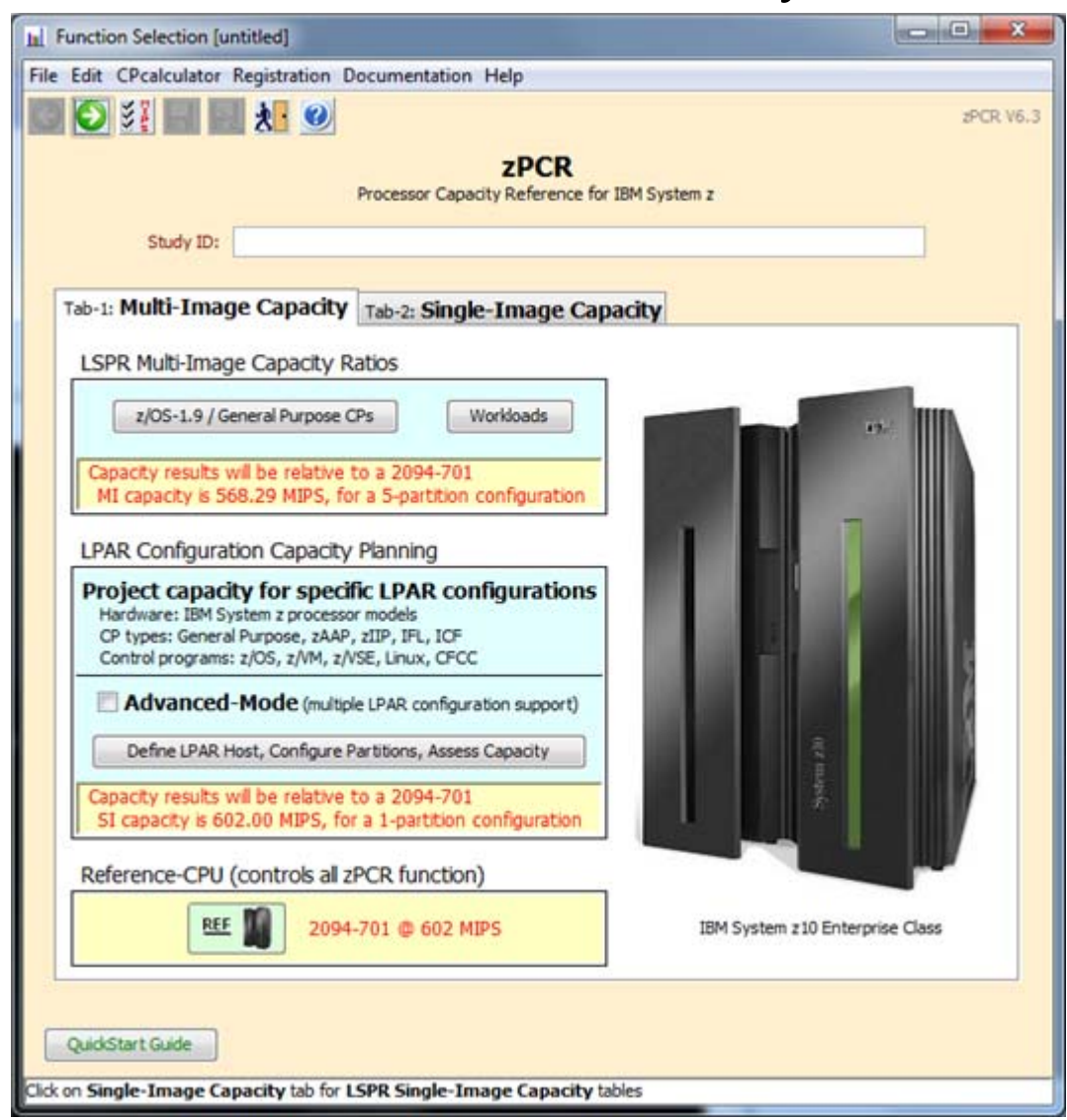

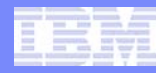

### zPCR Advanced Mode

#### Provides Capacity Comparisons between 2 LPAR configurations

- The "Current" Vs "Alternate" (Alt-1, Alt-2, Alt-3, Alt-4)
- More efficient than running zPCR multiple times and manually comparing the results
- Ability to drag & drop RMF partition reports and zPCR files onto "Current" & "Alternate"

#### Is recommended when comparing capacity changes that include:

- Changing the LPAR host processor family
- Changing the LPAR host processor's CP configuration
- Changing the way that one or more partitions are defined, (e.g. weights, LCPs, SEs)
- Adding one or more new partitions
- Deleting one or more current partitions.

#### For Capacity Comparisons to be useful, configurations being compared should both contain some or all of the same partitions

- (i.e., in terms of partition type, name, SCP, and workload).

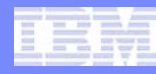

### **Summary of Advanced Mode function**

- Multiple LPAR configurations (currently limited to five) can be defined
- Several additional windows and functions are available
  - LPAR Host / Partition Comparison Reports- To compare capacity results between LPAR configurations
  - Margin of Error Consideration To show the effect on capacity when ±5% margin-of-error is applied
  - Optimize SHR LCPs To optimize LCPs
  - LPAR Host Capacity Summary To show summary of MIPS by pool type for Current and all Alternates
- All capacity values are based on a single Reference-CPU setting
  - The MI and SI tables will be viewed using Reference-CPU settings that are consistent between them
  - The MI Reference-CPU setting is based on the Reference-CPU setting as specified in the LSPR FAQ
  - 1-way processors only
- The Reference-CPU can be calibrated for the first LPAR configuration only to produce a desired capacity result
- The Workloads window, used to customize the MI table view, must be accessed from either of the LSPR Processor Capacity Ratios tables,
  - since the Function Selection window is no longer accessible

#### **Advanced Technical Skills**

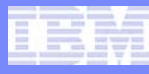

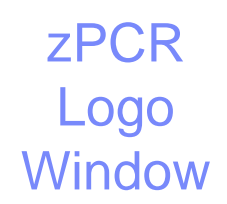

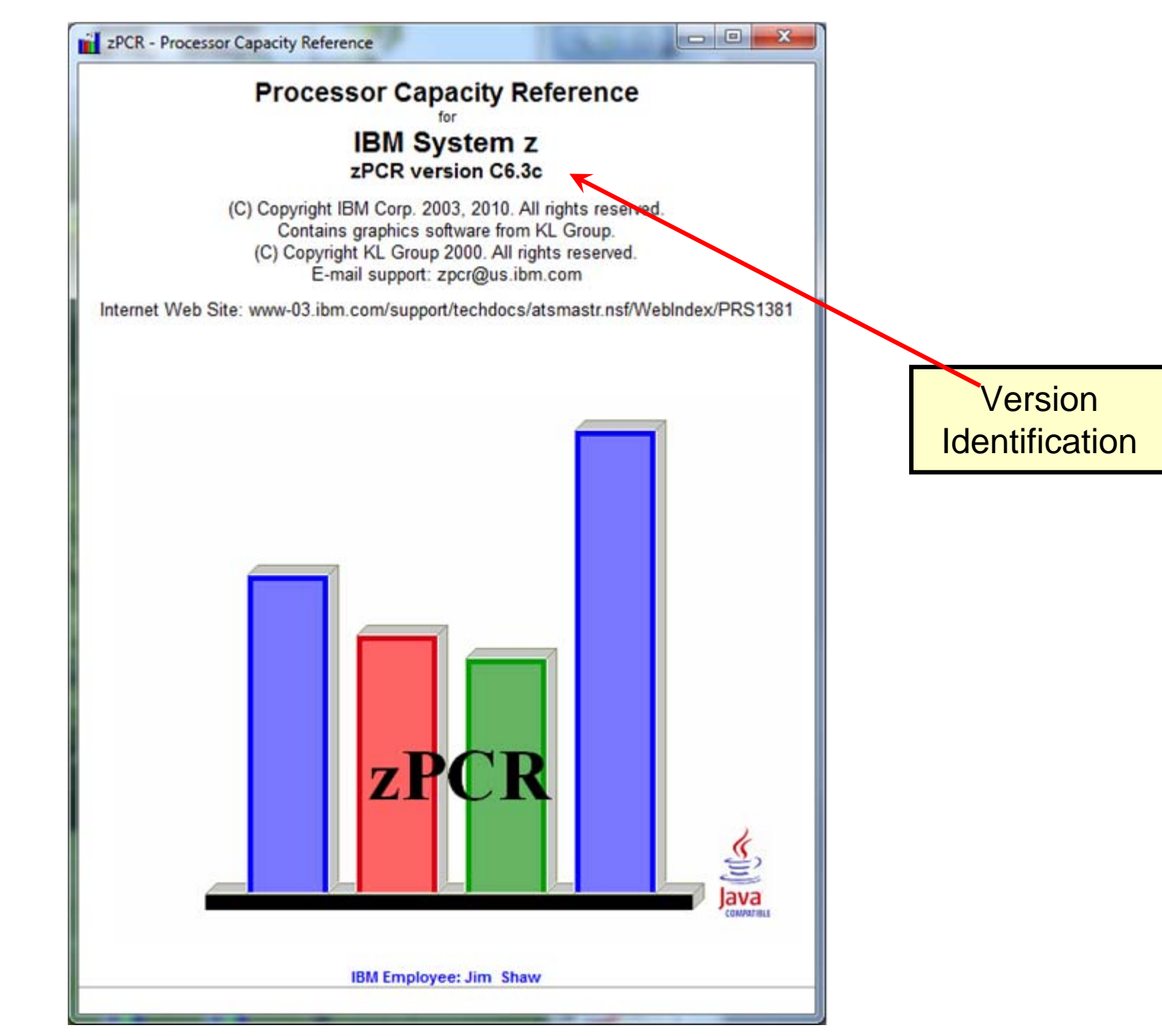

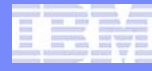

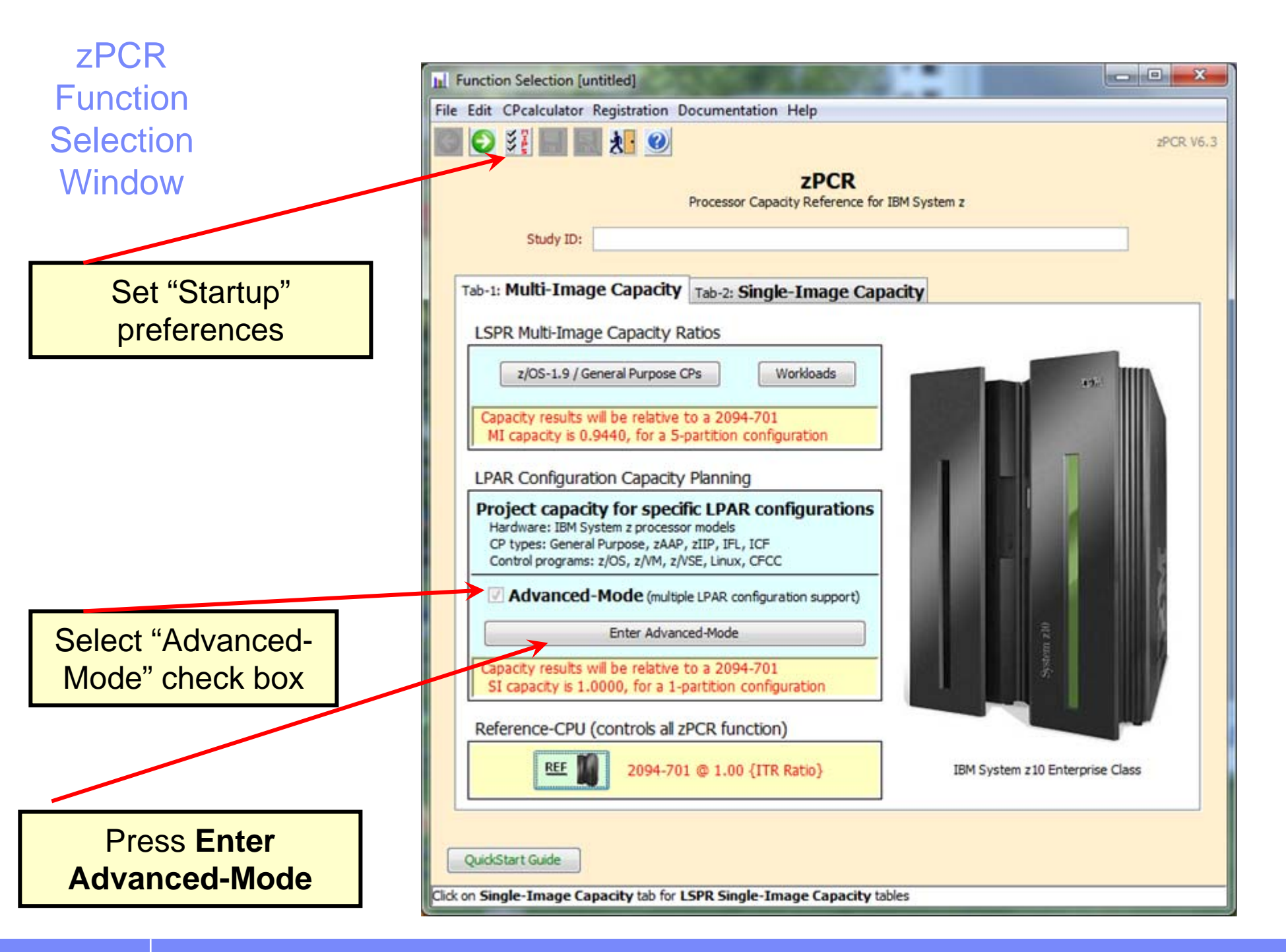

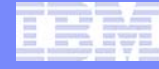

#### zPCR Startup Preferences

Set "Advanced Mode" as the default when starting zPCR

| G 😣 🥝                                                                                                   | zPCR V6.3                            |
|----------------------------------------------------------------------------------------------------|--------------------------------------|
| Startup                                                                                                 | Preferences                          |
| Reference Processor                                                                                     | LPAR Configuration Capacity Planning |
| Processor Model 2094-701                                                                                | Start in                             |
| Scaling Factor 1.00<br>Scaling Metric {ITR Ratio}                                                       | Advanced Mode                        |
| Change                                                                                                  | 💿 Basic Mode                         |
| z/OS-1.9 LoIO-Mix                                                                                       | Current directory                    |
| z/OS-1.9 CB-Mix<br>z/OS-1.9 TM-Mix<br>z/OS-1.9 TD-Mix<br>z/OS-1.9 TI-Mix<br>z/OS-1.9 LSPR-Mix<br>Change | I:\zpcr\Study Files Browse           |

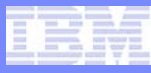

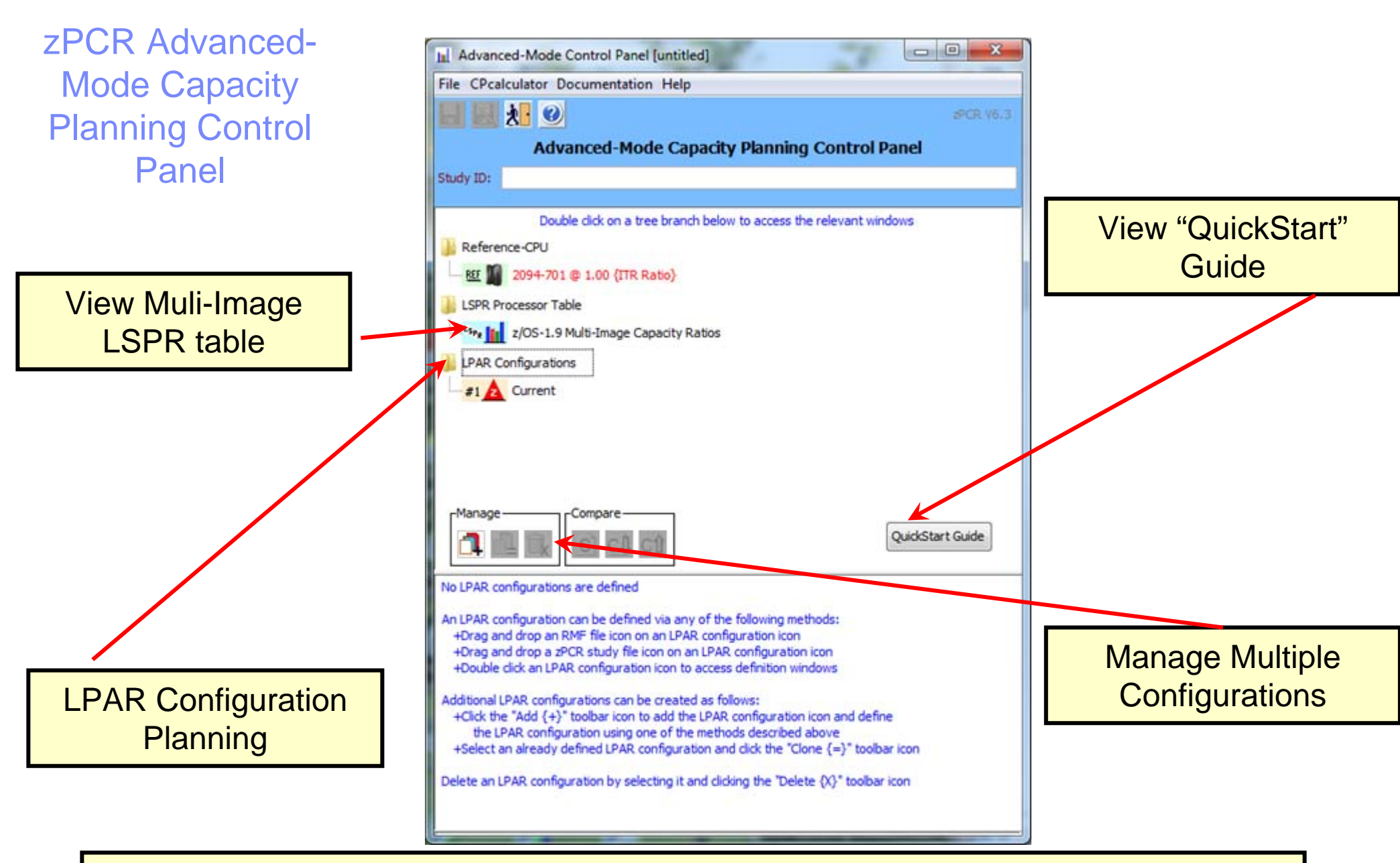

You may drag and drop zPCR study files or RMF reports onto the LPAR Configurations planning area or use the file drop down to load zPCR study files.

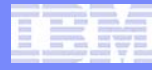

zPCR Advanced-Mode Capacity Planning Control Panel

> Configuration Summary

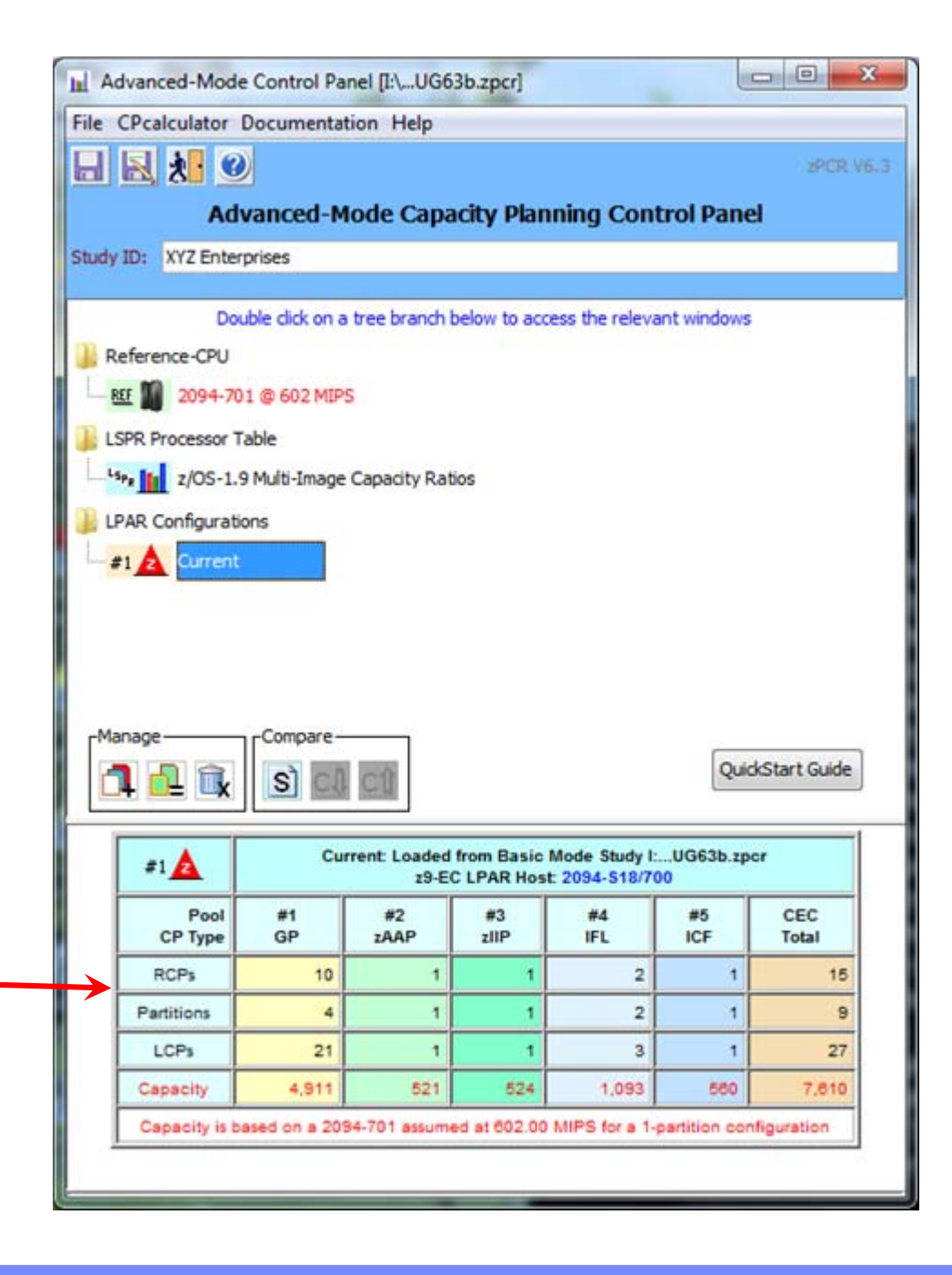

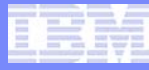

zPCR Advanced-Mode Capacity Planning Control Panel

**Comparison Report** 

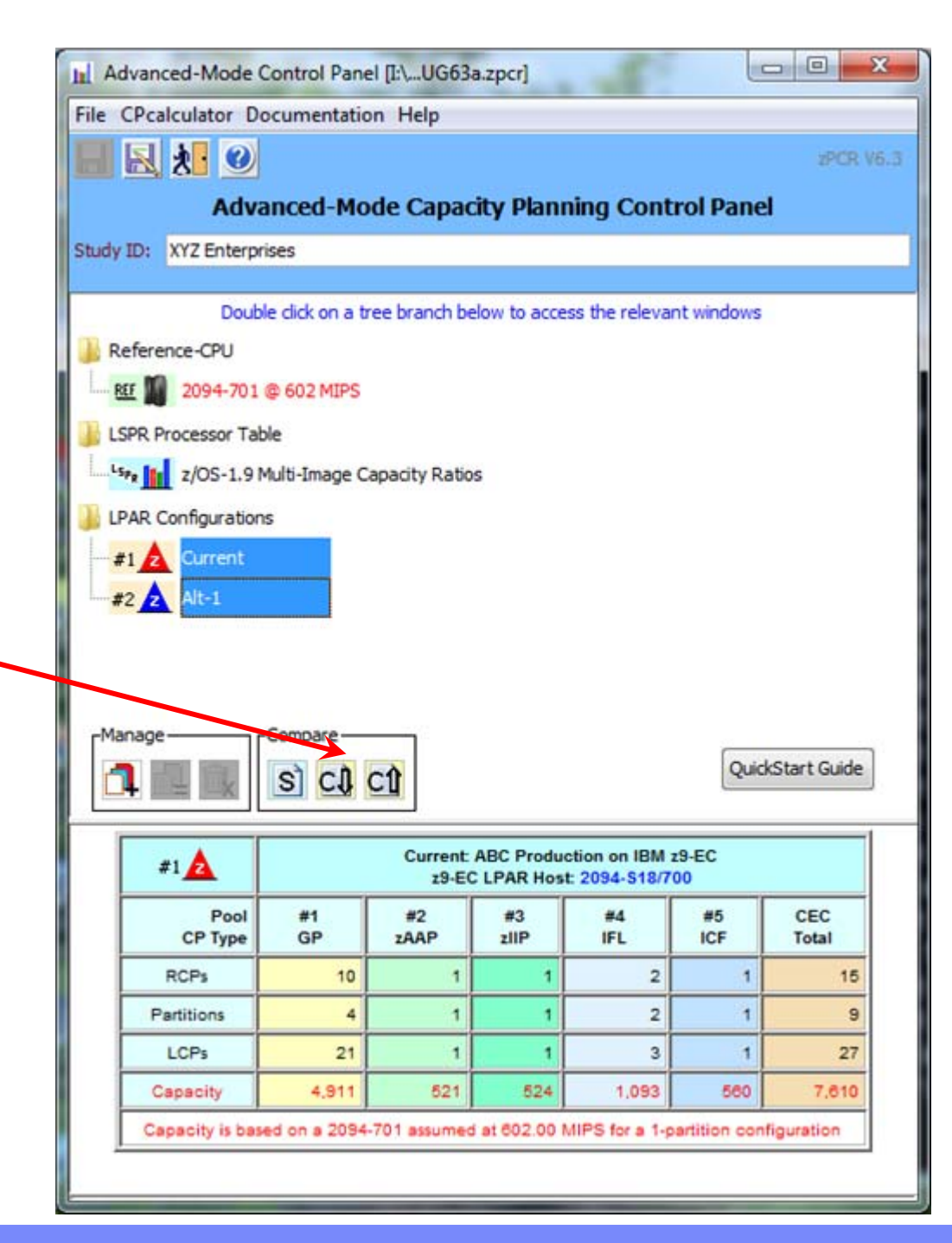

#### Host Capacity Comparison Report

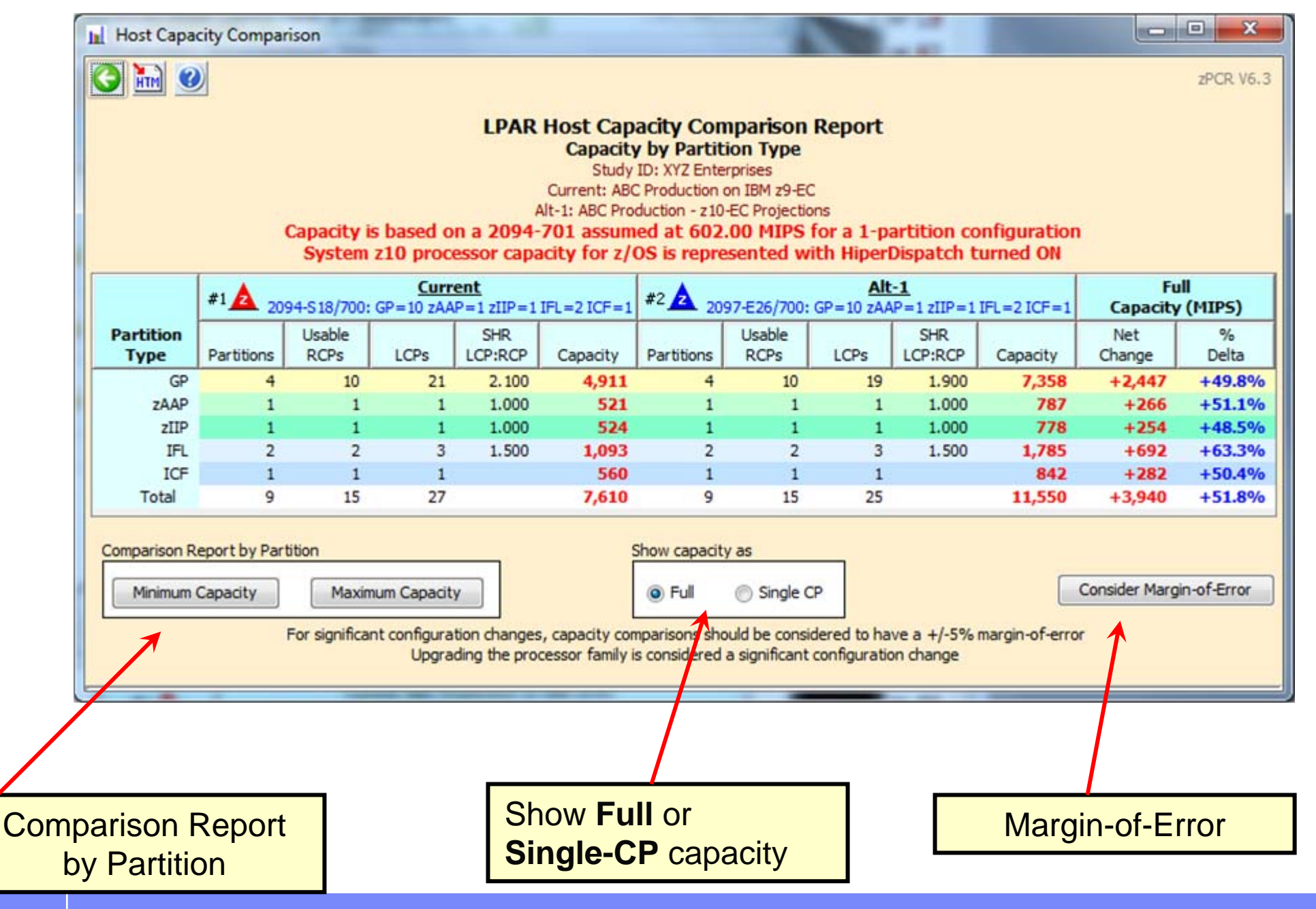

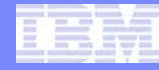

#### Margin-of-Error Report

| Host Margin-of                                                                                                    | F-Error         |                    |                |                 |           | 8   |  |  |  |  |  |  |  |
|----------------------------------------------------------------------------------------------------|-----------------|--------------------|----------------|-----------------|-----------|-----|--|--|--|--|--|--|--|
| 0                                                                                                    |                 |                    |                |                 | zPCR V    | 6.3 |  |  |  |  |  |  |  |
| (mmmm,                                                                                                    | м               | argin-of-Error     | Consideratio   | n               |           |     |  |  |  |  |  |  |  |
|                                                                                                    |                 | LPAR Host          | Capacity       |                 |           |     |  |  |  |  |  |  |  |
|                                                                                                    |                 | Study ID: XYZ      | Enterprises    |                 |           |     |  |  |  |  |  |  |  |
| Current: ABC Production on IBM z9-EC<br>Alt-1: ABC Production - z10-EC Projections                                                                                                    |                 |                    |                |                 |           |     |  |  |  |  |  |  |  |
| Alt-1: ABC Production - z10-EC Projections<br>Capacity is based on a 2094-701 assumed at 602.00 MIPS for a 1-partition configuration                                                                                                    |                 |                    |                |                 |           |     |  |  |  |  |  |  |  |
| System z10                                                                                                    | processor capac | ity for z/OS is re | epresented wit | h HiperDispatch | turned ON |     |  |  |  |  |  |  |  |
|                                                                                                    | #1 🛕 Current    | 1                  | #2 🛕           | Alt-1           |           |     |  |  |  |  |  |  |  |
| Partition                                                                                                    | Projected       | Project            | ted            | Projected m     | inus 5%   |     |  |  |  |  |  |  |  |
| Туре                                                                                                    | Capacity        | Capacity           | % Delta        | Capacity        | % Delta   |     |  |  |  |  |  |  |  |
| GP                                                                                                    | 4,911           | 7,358              | +49.8%         | 6,990           | +42.3%    | -   |  |  |  |  |  |  |  |
| ZAAP                                                                                                    | 521             | 787                | +51.1%         | 747             | +43.4%    |     |  |  |  |  |  |  |  |
| zIIP                                                                                                    | 524             | 778                | +48.5%         | 739             | +41.0%    | =   |  |  |  |  |  |  |  |
| IFL                                                                                                    | 1,093           | 1,785              | +63.3%         | 1,696           | +55.2%    |     |  |  |  |  |  |  |  |
| ICF                                                                                                    | 560             | 842                | +50.4%         | 800             | +42.9%    |     |  |  |  |  |  |  |  |
| Total                                                                                                    | 7,610           | 11,550             | +51.8%         | 10,972          | +44.2%    | Ŧ   |  |  |  |  |  |  |  |
| Total     7,610     11,550     +51.8%     10,972     +44.2%       For significant configuration changes, capacity comparisons should be considered to have a +/-5% margin-of-error     Upgrading the processor family is considered a significant configuration change |                 |                    |                |                 |           |     |  |  |  |  |  |  |  |

#### Partition Capacity Comparison Report

| Partition Capacity Comparison       Image: Specific Comparison       Image: Specific Comparison       Image: Specific Comparison       Image: Specific Comparison                                                                                                    |                                                                                                    |                  |                     |             |                      |             |                                                                       |                                                                          |                                                                                                    |                                                                           |                                                              |                            |                         |                  |        |          |        |            |
|----------------------------------------------------------------------------------------------------|----------------------------------------------------------------------------------------------------|------------------|---------------------|-------------|----------------------|-------------|-----------------------------------------------------------------------|--------------------------------------------------------------------------|----------------------------------------------------------------------------------------------------|---------------------------------------------------------------------------|--------------------------------------------------------------|----------------------------|-------------------------|------------------|--------|----------|--------|------------|
|                                                                                                    |                                                                                                    |                  |                     | Capacit     | y is bas<br>em z10 j | ed on a     | Partition<br>Based of<br>Curre<br>Alt-1: /<br>2094-701<br>or capacity | Capac<br>on Part<br>Study I<br>ent: ABC<br>ABC Prod<br>assume<br>for z/O | ity Comp<br>ition Minin<br>D: XYZ Enter<br>Production o<br>Juction - 210-<br>ed at 602.1<br>S is repres | parison<br>num Ca<br>prises<br>n IBM 29-<br>EC Projec<br>00 MIP<br>sented | Repor<br>pacity<br>EC<br>tions<br>S for a tions<br>with High | t<br>1-partiti<br>perDispa | on config<br>Itch turne | uration<br>ed ON |        |          |        |            |
|                                                                                                    | Partiti                                                                                                    | on Identificati  | on                  | #1          |                      |             | Current                                                               |                                                                          |                                                                                                    | #                                                                         | 2 .                                                          |                            | A                       | <u>lt-1</u>      |        |          | 6      | Full       |
|                                                                                                    | List of Al                                                                                                    | Unique ID Metric | s                   |             | 2094-51              | s//UU: GP   | =10 ZAAP=1 2                                                          | 2119=116                                                                 | L=21CP=1                                                                                                |                                                                           | 20                                                           | 97-E26/70                  | 0: GP=10 Z              | AAP=1 ZIIP=1     | 1PL=21 | CF=1     | Capac  | ity (MIPS) |
| Type                                                                                                    | Name                                                                                                    | SCP              | Workload            | 1P#         | Mode                 | LCPs        | Weight%                                                               | Cap                                                                      | Capacity                                                                                                | IP#                                                                       | Mode                                                         | LCPs                       | Weight                  | Weight%          | Cap    | Capacity | Net    | %<br>Delta |
| GP                                                                                                    | LP-01                                                                                                    | z/05-1.9*        | LoIO-Mix            | 1           | SHR                  | 10          | 53.23%                                                                | Cup                                                                      | 2,638                                                                                                   | 1                                                                         | SHR                                                          | 8                          | 700                     | 53.23%           | Im     | 3.995    | +1,357 | +51        |
| P       LP-02       z/OS-1.9*       CB-Mix       2       SHR       6       30.42%       1,490       2       SHR       6       400       30.42%       2,218       +728       +48.9%         xP       LP-03       z/OS-1.9*       TI-Mix       3       SHR       4       15.21%       726       3       SHR       4       200       15.21%       1,058       +332       +45.7%                                                                          |                                                                                                    |                  |                     |             |                      |             |                                                                       |                                                                          |                                                                                                    |                                                                           |                                                              |                            |                         |                  |        |          |        |            |
| GP                                                                                                    | LP-03     z/OS-1.9*     TI-Mix     3     SHR     4     15.21%     726     3     SHR     4     200     15.21%     1,058     +332     +45.7%       LP-04     z/VM     WASDB/LVm     4     SHR     1     1.14%     58     4     SHR     1     15     1.14%     87     +29     +50.0% |                  |                     |             |                      |             |                                                                       |                                                                          |                                                                                                    |                                                                           |                                                              |                            |                         |                  |        |          |        |            |
| GP       LP-04       z/VM       WASDB/LVm       4       SHR       1       1.14%       ✓       58       4       SHR       1       115       1.14%       ✓       87       +29       +50.0%         zAAP       LP-02       z/OS-1.9"       CB-Mix       "2       SHR       1       100.00%       521       "2       SHR       1       400       100.00%       787       +266       +51.1%                                                                |                                                                                                    |                  |                     |             |                      |             |                                                                       |                                                                          |                                                                                                    |                                                                           |                                                              |                            |                         |                  |        |          |        |            |
| zAAP       LP-02       z/OS-1.9"       CB-Mix       "2       SHR       1       100.00%       521       "2       SHR       1       400       100.00%       787       +266       +51.1%         zIIP       LP-03       z/OS-1.9"       TL-Mix       "3       SHR       1       100.00%       787       +266       +51.1%                                                                                                    |                                                                                                    |                  |                     |             |                      |             |                                                                       |                                                                          |                                                                                                    |                                                                           |                                                              |                            |                         |                  |        |          |        |            |
| zAAP         LP-02         z/OS-1.9"         CB-Mix         "2         SHR         1         100.00%         521         "2         SHR         1         400         100.00%         787         +266         +51.1%           zIIP         LP-03         z/OS-1.9"         TI-Mix         "3         SHR         1         100.00%         524         "3         SHR         1         200         100.00%         778         +254         +48.5% |                                                                                                    |                  |                     |             |                      |             |                                                                       |                                                                          |                                                                                                    |                                                                           |                                                              |                            |                         |                  |        |          |        |            |
| FL                                                                                                    | LP-05                                                                                                    | Linux            | WASDB/L             | 5           | SHR                  | 2           | 88.89%                                                                |                                                                          | 970                                                                                                    | 5                                                                         | SHR                                                          | 2                          | 200                     | 88.89%           | 17     | 1,584    | +614   | +63.       |
| IFL                                                                                                    | LP-06                                                                                                    | Linux            | WASDB/L             | 6           | SHR                  | 1           | 11.11%                                                                |                                                                          | 122                                                                                                    | 6                                                                         | SHR                                                          | 1                          | 25                      | 11.11%           |        | 201      | +79    | +64.       |
| Change Controls           Commit         Undo         Optimize SHR LCPs         Consider Margin-of-Error           For significant configuration changes, capacity comparisons should be considered to have a +/-5% margin-of-error         Image: Consider Margin-of-Error                                                                                                    |                                                                                                    |                  |                     |             |                      |             |                                                                       |                                                                          |                                                                                                    |                                                                           |                                                              |                            |                         |                  |        |          |        |            |
| out fiel                                                                                                    | ds have white                                                                                                    | background, S    | ingle-click a "sele | ction field | " for drop           | -down list; | Double click                                                          | a "key-in                                                                | field" to oper                                                                                          | ı.                                                                        |                                                              |                            |                         |                  |        | /        |        |            |
| put fields have white background. Single-click a "selection field" for drop-down list; Double click a "key-in field" to open.           Detimize" SHR LCPs         Margin-of-Error                                                                                                    |                                                                                                    |                  |                     |             |                      |             |                                                                       |                                                                          |                                                                                                    |                                                                           |                                                              |                            |                         |                  |        |          |        |            |

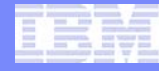

#### **Optimize Share LCP Configuration**

| Detimize LCPs          |                  |
|------------------------|------------------|
| Optimize Shared LCP (  | Configuration    |
| Select Partition Types |                  |
| GP ZAAP ZIIP           | IFL ICF          |
| LCP                    | Count Assignment |
|                        | Conservative     |
|                        | Minimal          |
|                        |                  |
| Optimize Cancel        |                  |

#### Commit the Changes

| h Parti    | ition Capacity                                                                                                    | Comparison                         |                      |                  |                   |                     |                                                                    |                                                                          | 100                                                                                                   |                                                                           |                                                       |                            |                          |                      |        |          |        |                    |
|------------|----------------------------------------------------------------------------------------------------|------------------------------------|----------------------|------------------|-------------------|---------------------|--------------------------------------------------------------------|--------------------------------------------------------------------------|----------------------------------------------------------------------------------------------------|---------------------------------------------------------------------------|-------------------------------------------------------|----------------------------|--------------------------|----------------------|--------|----------|--------|--------------------|
| 0          | m 🕑                                                                                                    |                                    |                      |                  |                   |                     |                                                                    |                                                                          |                                                                                                    |                                                                           |                                                       |                            |                          |                      |        |          |        | zPCR V6.3          |
|            |                                                                                                    |                                    |                      | Capacit<br>Syste | y is bas<br>m z10 | ed on a<br>processo | Partition<br>Based of<br>Curro<br>Alt-1:<br>2094-701<br>r capacity | Capac<br>on Part<br>Study I<br>ent: ABC<br>ABC Prod<br>assume<br>for z/O | ity Comp<br>ition Minin<br>D: XYZ Enter<br>Production 0<br>uction - 210-<br>ed at 602.<br>IS is repre | prises<br>num Ca<br>prises<br>n IBM z9-<br>EC Projec<br>00 MIPS<br>sented | Repor<br>pacity<br>EC<br>tions<br>S for a<br>with Hig | t<br>1-partiti<br>perDispa | ion config<br>atch turne | juration<br>2d ON    |        |          |        |                    |
|            | Partitic<br>List of Al                                                                                                    | n Identificati<br>Included Partiti | on<br>ions           | #1               | 2094-S1           | 8/700: GP+          | Current<br>= 10 zAAP=1 :                                           | zIIP=1 IF                                                                | L=2 ICF=1                                                                                             | #:                                                                        | 2 4 20                                                | 97-E26/70                  | 0: GP=10 z               | Mt-1<br>AAP=1 zIIP=1 | IFL=2I | OF=1     | Capac  | Full<br>ity (MIPS) |
| -          | With U                                                                                                    | Inique ID Metric                   | s                    | <u> </u>         | Par               | tition Def          | inition                                                            |                                                                          | Minimum                                                                                               |                                                                           |                                                       | Partiti                    | on Definiti              | on                   |        | Minimum  | Net    | %                  |
| Туре       | Name                                                                                                    | SCP                                | Workload             | LP#              | Mode              | LCPs                | Weight%                                                            | Cap                                                                      | Capacity                                                                                              | LP#                                                                       | Mode                                                  | LCPs                       | Weight                   | Weight%              | Сар    | Capacity | Change | Delta              |
| GP         | LP-01                                                                                                    | z/OS-1.9*                          | LoIO-Mix             | 1                | SHR               | 10                  | 53.23%                                                             |                                                                          | 2,638                                                                                                 | 1                                                                         | SHR                                                   | 6                          | 700                      | 53.23%               |        | 4,094    | +1,456 | +55.2%             |
| GP         | GP       LP-02       z/OS-1.9*       CB-Mix       2       SHR       6       30.42%       1,490       2       SHR       4       400       30.42%       2,263       +773       +51.9%         GP       LP-03       z/OS-1.9*       TI-Mix       3       SHR       4       15.21%       726       3       SHR       2       200       15.21%       1,040       +314       +43.3%         CP       LP-03       z/OS-1.9*       TI-Mix       3       SHR       4       15.21%       200       15.21%       1,040       +314       +43.3%                                                                                                    |                                    |                      |                  |                   |                     |                                                                    |                                                                          |                                                                                                    |                                                                           |                                                       |                            |                          |                      |        |          |        |                    |
| GP         | GP       LP-03       z/OS-1.9*       TI-Mix       3       SHR       4       15.21%       726       3       SHR       2       200       15.21%       1,040       +314       +43.3%         GP       LP-04       z/VM       WASDB/LVm       4       SHR       1       1.14%       ✓       58       4       SHR       1       15       1.14%       ✓       88       +30       +51.7%                                                                                                    |                                    |                      |                  |                   |                     |                                                                    |                                                                          |                                                                                                    |                                                                           |                                                       |                            |                          |                      |        |          |        |                    |
| ZAAP       | GP       LP-04       z/VM       WASDB/LVm       4       SHR       1       1.14%       ✓       58       4       SHR       1       15       1.14%       ✓       88       +30       +51.7%         zAAP       LP-02       z/OS-1.9"       CB-Mix       "2       SHR       1       100.00%       521       "2       SHR       1       400       100.00%       813       +292       +56.0%         VID       LP-02       z/OS-1.0"       TMAX       "2       SHR       1       200       100.00%       813       +292       +56.0%                                                                                                    |                                    |                      |                  |                   |                     |                                                                    |                                                                          |                                                                                                    |                                                                           |                                                       |                            |                          |                      |        |          |        |                    |
| ZIIP       | zAAP         LP-02         z/OS-1.9"         CB-Mix         "2         SHR         1         100.00%         521         "2         SHR         1         100.00%         813         +292         +56.0%           zIIP         LP-03         z/OS-1.9"         TI-Mix         "3         SHR         1         100.00%         524         "3         SHR         1         200         100.00%         819         +295         +56.3%                                                                                                    |                                    |                      |                  |                   |                     |                                                                    |                                                                          |                                                                                                    |                                                                           |                                                       |                            |                          |                      |        |          |        |                    |
| IFL        | zIIP         LP-03         z/OS-1.9"         TI-Mix         "3         SHR         1         100.00%         524         "3         SHR         1         200         100.00%         Image: Non-state         Non-state         Non-sta |                                    |                      |                  |                   |                     |                                                                    |                                                                          |                                                                                                    |                                                                           |                                                       |                            |                          |                      |        |          |        |                    |
| IFL        | LP-06                                                                                                    | Linux                              | WASDB/L              | 6                | SHR               | 1                   | 11.11%                                                             |                                                                          | 122                                                                                                   | 6                                                                         | SHR                                                   | 1                          | 25                       | 11.11%               |        | 201      | +79    | +64.8%             |
| ICF        | LP-07                                                                                                    | CFCC                               | CFCC                 | 7                | DED               | 1                   | n/a                                                                |                                                                          | 560                                                                                                   | 7                                                                         | DED                                                   | 1                          | n/a                      |                      |        | 842      | +282   | +50.4%             |
| Change     | ICF       LP-07       CFCC       CFCC       7       DED       1       n/a       560       7       DED       1       n/a       842       +282       +50.4%         Change Controls       Commit       Undo       Optimize SHR LCPs       Consider Margin-of-Error       Consider Margin-of-Error         For significant configuration changes, capacity comparisons should be considered to have a +/-5% margin-of-error       Upgrading the processor family is considered a significant configuration change       Consider Margin-of-Error                                                                                                    |                                    |                      |                  |                   |                     |                                                                    |                                                                          |                                                                                                    |                                                                           |                                                       |                            |                          |                      |        |          |        |                    |
| Input fiel | lds have white                                                                                                    | background; S                      | ingle-click a "selec | ction field      | for drop          | -down list;         | Double click                                                       | a "key-in                                                                | field" to ope                                                                                         | n.                                                                        |                                                       |                            |                          |                      | _      |          |        |                    |
| /          |                                                                                                    |                                    |                      |                  |                   |                     |                                                                    |                                                                          |                                                                                                    |                                                                           |                                                       |                            |                          |                      |        |          |        |                    |
| Сс         | ommit<br>Cha                                                                                                    | or Un<br>nges                      | do                   |                  |                   |                     |                                                                    |                                                                          |                                                                                                    |                                                                           |                                                       |                            |                          |                      |        |          |        |                    |

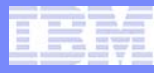

#### Add additional partitions from RMF

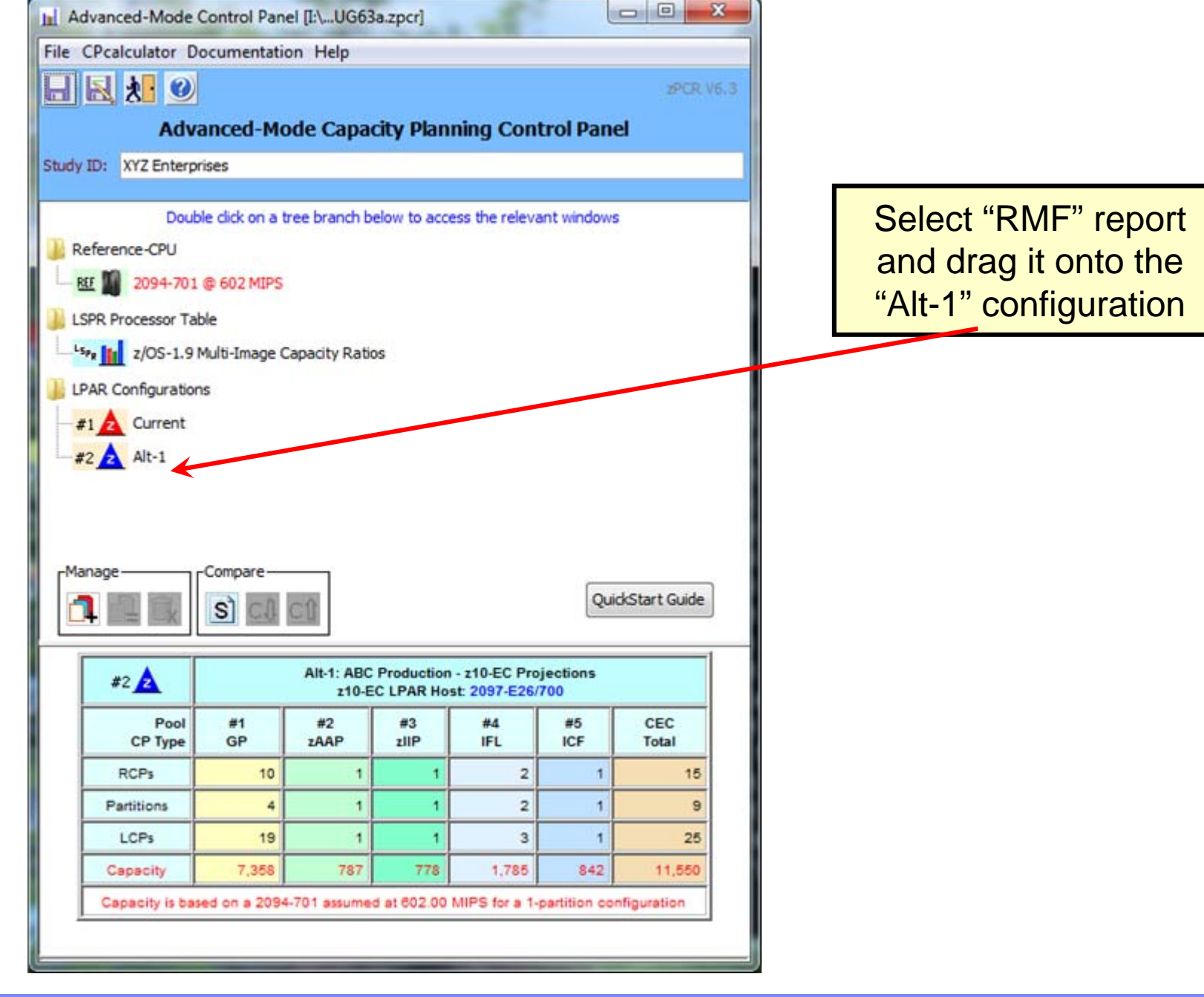

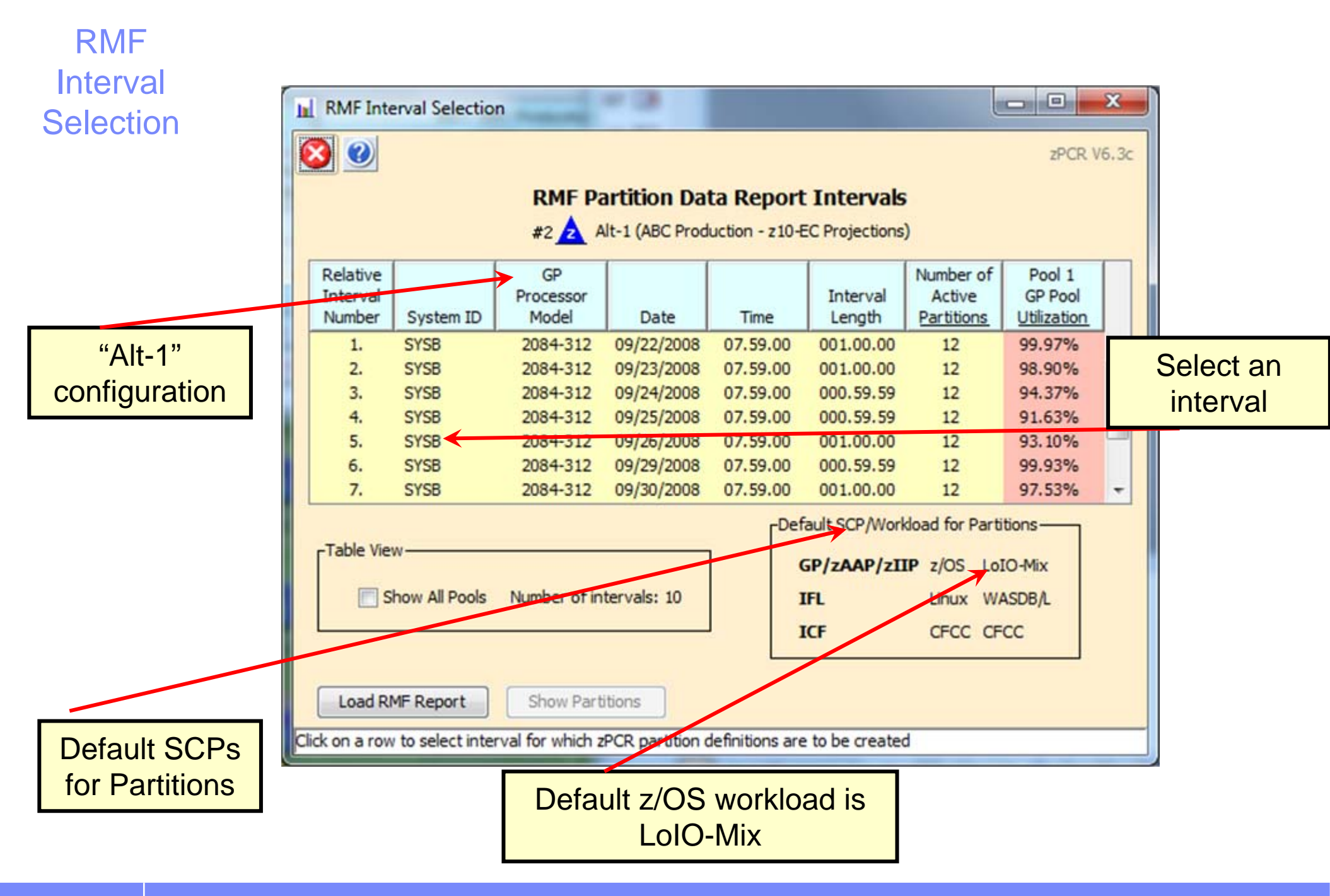

#### Get specific partitions from RMF

Select the partitions to be added. Note zAAP/zIIP partitions will always follow the GP partition.

| 1  | Get Par        | titions fro | m RN  | ٨F        |                       |                |                                      |            |           |                                |             |        |             |                   |           |             | ×    |
|----|----------------|-------------|-------|-----------|-----------------------|----------------|--------------------------------------|------------|-----------|--------------------------------|-------------|--------|-------------|-------------------|-----------|-------------|------|
|    | 8              |             |       |           |                       |                |                                      |            |           |                                |             |        |             |                   |           | zPCR V      | 6.3c |
|    |                |             |       |           |                       |                | Get                                  | Partitic   | ons fro   | m RMF                          |             |        |             |                   |           |             |      |
|    |                |             |       |           |                       | RMF Report     | File: F:\CPST                        | OOLS\zP    | CR6.3c    | RMF Files                      | RMFsamp     | le z9  | 90.txt      |                   |           |             |      |
|    |                |             |       |           |                       | Interval #     | 5: Date=09/2                         | 6/2008     | Time=0    | 7.59.00 L                      | ength=0     | 01.00  | 0.00        |                   |           |             |      |
|    |                |             |       |           |                       | Syst           | em ID: SYSB                          | ; GP Pro   | ocessoi   | Model :                        | = 2084-3    | 312    |             |                   |           |             |      |
|    |                |             |       |           |                       | z990 Hos       | st = 2084-C                          | 24 with    | 17 CP     | s: GP=12                       | 2 ZAAP=     | 3 ICF  | =2          |                   |           |             |      |
|    |                |             |       |           |                       |                | Copy Pa                              | rtition    | s to A    | ctive St                       | udy         |        |             |                   |           |             |      |
|    |                |             |       |           |                       |                | #2 Alt-1 (                           | ABC Prod   | uction -  | z 10-EC Pro                    | jections)   |        |             |                   |           |             |      |
|    |                |             |       | 710-      | EC Host =             | 2097-E26       | /700 config                          | ured wi    | th 15 (   | CPs: GP=                       | 10 ZAAP     | =1 7   | IIP=1 IF    | L=2 ICF=1         |           |             |      |
|    |                |             | 1     |           |                       |                | Partition Co                         | nfigural   | tion as   | specified                      | d below     |        |             |                   |           |             |      |
|    |                |             |       | Par       | tition Ident          | ification      |                                      |            | Partitio  | n Configu                      | uration     |        | Par         | tition Workload   | d Assignm | ent         |      |
|    | Conv           |             |       |           |                       |                |                                      |            |           | 1                              |             | 1      | Method      | Physical          | DASD I/O  | Rate per    | 1    |
|    | LP             | Active      | No.   | Type      | Name                  | SCP            | Workload                             | Mode       | LCPs      | Weight                         | Weight      | CAP    | Used        | Utilization       | Second    | A-MSU       | 1    |
|    |                | *           | 1     | GP        | SYSB                  | z/OS-1.9*      | LoIO-Mix                             | SHR        | 7.4       | 431                            | 43.1%       |        | Default     | 24.96%            |           | 1           | -    |
| 1  |                | *           | 2     | GP        | TESTCICS              | z/OS-1.9*      | LoIO-Mix                             | SHR        | 2.0       | 20                             | 2.0%        |        | Default     | 1.22%             |           |             |      |
|    |                | *           | 3     | GP        | PROD1                 | z/OS-1.9*      | LoIO-Mix                             | SHR        | 3.5       | 91                             | 9.1%        |        | Default     | 12.96%            |           |             | E    |
|    |                | *           | 4     | GP        | TEST1                 | z/OS-1.9*      | LoIO-Mix                             | SHR        | 1.5       | 7                              | 0.7%        |        | Default     | 0.64%             |           |             | 13   |
|    |                | *           | 5     | GP        | TEST2                 | z/OS-1.9*      | LoIO-Mix                             | SHR        | 1.5       | 7                              | 0.7%        |        | Default     | 0.60%             |           |             |      |
| 1  |                | Y           | 6     | GP        | PRODZ                 | z/05-1.9*      | LoIO-Mix                             | SHR        | 8.3       | 444                            | 44.4%       |        | Default     | 51.96%            |           |             |      |
|    |                | •           | -1    | ZAAP      | 5156                  | 2/05-1.9~      | LOIO-MIX                             | SHK        | 3         | 431                            | 41.2%       |        | Default     | 18.30%            |           |             | -    |
|    |                |             |       |           |                       |                |                                      |            |           |                                |             | /      |             | ſ                 | Worklow   | d Selection |      |
|    | Sele           | ct All      | Sel   | ect Activ | /e Re                 | move All       | Chose Anot                           | ther RMF   | Interval  |                                | /           |        |             |                   | Assi      | istant      |      |
|    |                |             |       |           |                       |                |                                      |            |           |                                | /           |        |             | ,                 | <u>.</u>  |             |      |
|    | Copy Pa        | rtitions    |       |           |                       |                |                                      |            |           |                                |             |        |             |                   |           |             |      |
| I. |                |             |       |           |                       |                |                                      |            |           |                                |             |        |             |                   |           |             |      |
| K  | Note: Partitio | determined  | to b  | e active  | for at least o        | ne z/OS part   | type IFL; make i<br>tion. The LCPs f | for those  | partition | s prior to to<br>s will be rou | unded up to | to the | active stud | ole number.       |           |             |      |
| ŀ  | Note: GP Par   | tition work | loads | shown i   | n "Red" are d         | efault setting | s; These can be                      | e modified | to appr   | -                              |             |        | I/          | O per Second" fro | om RMF.   |             |      |
|    | Click on "C    | reate LP"   | chee  | kbox t    | o select pa           | rtitions to b  | e copied to the                      | he active  | e study   | Det                            | ermir       | ne i   | the 「       |                   |           |             |      |
|    |                |             |       | 1.000     | and the second second |                |                                      |            |           | ١٨                             | Jorkly      | าวต    | 4 F         |                   |           |             |      |
|    |                |             |       |           |                       |                |                                      |            |           | V                              | VUINI       | Jal    |             |                   |           |             |      |

|                       |                                                                                                    | anced                                     | I ec   | cnnic          | al Skills               |                                      |                                                                                                    |                                                                       |                                                                 | _                                                                                 |                                                                          |                                |                            |                               |           |          |
|-----------------------|----------------------------------------------------------------------------------------------------|-------------------------------------------|--------|----------------|-------------------------|--------------------------------------|----------------------------------------------------------------------------------------------------|-----------------------------------------------------------------------|-----------------------------------------------------------------|-----------------------------------------------------------------------------------|--------------------------------------------------------------------------|--------------------------------|----------------------------|-------------------------------|-----------|----------|
| Detern<br>S           | nine t<br>SCP/w                                                                                                    | he a<br>vorkl                             |        | orop<br>Ids    | riate                   |                                      |                                                                                                    |                                                                       |                                                                 |                                                                                   | DAS<br>autom<br>via                                                      | SD I<br>natio<br>the           | l/Os p<br>cally c<br>e "Wo | er MSU<br>alculat<br>rkload   | J<br>ed   | x        |
|                       |                                                                                                    | uons noi                                  |        |                |                         |                                      |                                                                                                    |                                                                       |                                                                 |                                                                                   |                                                                          |                                |                            | 551514111                     |           |          |
| Trar<br>partiti<br>zP | nsfer<br>ons to<br>CR                                                                                                    | ,                                         |        |                |                         | RMF Repo<br>Interval<br>Sy<br>z990 H | Get<br>ort File: F:\CPST<br>#5: Date=09/<br>stem ID: SYS<br>lost = 2084-0<br><u>Copy P</u><br>#2 Alt-1 | t Partiti<br>TOOLS\zi<br>26/2008<br>B; GP Pr<br>C24 with<br>Partition | PCR6.3c<br>Time=0<br>rocesso<br>h 17 CP<br>hs to A<br>duction - | Com RMF<br>RMF Files<br>7.59.00 I<br>r Model<br>s: GP=1<br>ctive St<br>z10-EC Pro | (RMFsample<br>Length=001<br>= 2084-31<br>2 zAAP=3 I<br>udy<br>ojections) | z990.t<br>.00.00<br>2<br>ICF=2 | ot                         |                               | 25        | CR V6.3c |
|                       | #2 Alt-1 (ABC Production - 210-EC Projections)<br>z10-EC Host = 2097-E26/700 configured with 15 CPs: GP=10 zAAP=1 zIIP=1 IFL=2 ICF=1<br>Partition Configuration as specified below<br>Partition Identification Partition Configuration Partition Workload Assignment |                                           |        |                |                         |                                      |                                                                                                    |                                                                       |                                                                 |                                                                                   |                                                                          |                                |                            |                               |           |          |
|                       | anna 7                                                                                                    |                                           |        | Par            | rtition Ident           | ification                            |                                                                                                    |                                                                       | Partit                                                          | ion Config                                                                        | juration                                                                 |                                | Parti                      | Partition Workload Assignment |           |          |
|                       | Copy<br>LP                                                                                                    | Active                                    | No.    | Туре           | Name                    | SCP                                  | Workload                                                                                               | Mode                                                                  | LCPs                                                            | Weight                                                                            | Weight %                                                                 | CAP                            | Method<br>Usec             | Physical<br>Utilization       | Second A- | MSU      |
|                       | V                                                                                                    | *                                         | 1      | GP             | SYSB                    | z/OS-1.9*                            | LoIO-Mix                                                                                               | SHR                                                                   | 7.4                                                             | 431                                                                               | 43.1%                                                                    | 1                              | D/30 I/O                   | 24.96%                        | 1,400     | 8.1      |
|                       |                                                                                                    | *                                         | 2      | GP             | TESTCICS                | z/OS-1.9*                            | LoIO-Mix                                                                                               | SHR                                                                   | 2.0                                                             | 20                                                                                | 2.0%                                                                     |                                | Default                    | 1.22%                         | 1         |          |
|                       |                                                                                                    | *                                         | 3      | GP             | TEST 1                  | z/05-1.9*<br>z/05-1.9*               | LOIO-Mix                                                                                               | SHR                                                                   | 3.5                                                             | 91                                                                                | 9,1%                                                                     |                                | Default                    | 12.95%                        |           | =        |
|                       |                                                                                                    | *                                         | 5      | GP             | TEST2                   | z/OS-1.9*                            | LoIO-Mix                                                                                               | SHR                                                                   | 1.5                                                             | 7                                                                                 | 0.7%                                                                     |                                | Default                    | 0.60%                         |           |          |
|                       |                                                                                                    | *                                         | 6      | GP             | PROD2                   | z/OS-1.9*                            | LoIO-Mix                                                                                               | SHR                                                                   | 8.3                                                             | 444                                                                               | 44.4%                                                                    | 1                              | Default                    | 51.96%                        |           |          |
|                       |                                                                                                    | *                                         | *1     | ZAAP           | SYSB                    | z/OS-1.9*                            | LoIO-Mix                                                                                               | SHR                                                                   | 3                                                               | 131                                                                               | 41.2%                                                                    | 1                              | DASD I/O                   | 18.76%                        |           | -        |
|                       | Select All Select Active Remove All Chose Another RMF Interval Workload Selection<br>Assistant                                                                                                    |                                           |        |                |                         |                                      |                                                                                                    |                                                                       |                                                                 |                                                                                   |                                                                          |                                |                            |                               |           |          |
|                       | Note: Partition<br>Note: IRD is d<br>Note: GP Part                                                                                                    | ns identifie<br>letermined<br>ition workl | d by F | ME as t<br>Me1 | vpe ICF may i<br>thod u | actually be ty<br>sed is             | either                                                                                                 | tessary ch<br>tose par<br>dified to                                   | titions wi<br>appropria                                         | ior to trans<br>I be rounde<br>ate workloa                                        | ed E                                                                     | Ente                           | er DAS                     | SD I/Os<br>from RI            | ; per     |          |
| Ľ                     | Click on "Cr                                                                                                    | eate LP"                                  |        | "De            | fault" d                | or DAS                               | SD I/O                                                                                                 | ctive s                                                               | tudy                                                            |                                                                                   | Wo                                                                       | orkl                           | oad A                      | ctivity F                     | Report    |          |

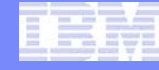

#### Detail report with additional partitions added

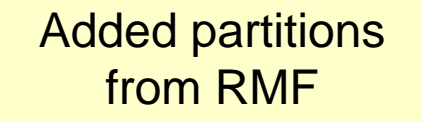

|          | COV      |            |              |                  |                |          |          |            |                     |            |                |          |
|----------|----------|------------|--------------|------------------|----------------|----------|----------|------------|---------------------|------------|----------------|----------|
|          |          |            |              | F                | Partition I    | Detai    | Rep      | port       |                     |            |                |          |
|          |          |            |              | Based            | on LSPR Data h | OF IBM S | ystem    | z Proces   | sors                |            |                |          |
|          |          |            |              | an 🔺             | Alt 1 (ABC Dra | duction  | -10 50   | Oreiection | -1                  |            |                |          |
|          |          | - Marine   |              | #2               | AIC-1 (ADC FIO | uucuun - | 210-00   | FIOJECUUII | 9)                  | 1          | and the second |          |
|          | 2        | 10-EC      | Host = 2     | 097-E26/7        | 00 with 15     | CPs: G   | P=10     | ZAAP=      | =1 zIIP=            | 1 IFL=2    | 2 ICF=1        |          |
|          | Can      | a citar la | 11 A         | ctive Parti      | tions: GP=5    | ZAAP=    | =2 ZII   | P=1 It     | L=2 ICH             | tition co  |                |          |
|          | Cap      | ctem 7     | 10 proces    | d 2094-70        | ty for 7/05 i  | at 002   | Cont     | ad with    | d 1-par<br>HinerDie | snatch t   | urned O        | N        |
|          | 51       | Stem 2     | Dautitian L  | dentification    | 101 27 03 1    | l l      | Davt     | ition Con  | figuration          | spacent    | Dautition      | Canacity |
| To da da | hin      |            | Partition    | cco              | 1 Maddaad      | Mada     | Part     | Ition Con  | Inguration          | Canalan    | Partition      | Capacity |
| Include  | NO.      | Type       | Name_        | SCP              | VVorkload      | Mode     | LCPS     | weight     | Weight %            | Capping    | Minimum        | Maximum  |
|          | 1        | GP         | LP-01        | 2/05-1.9*        | LOIO-MIX       | SHK      | 8        | /00        | 45.02%              |            | 3,324          | 5,907    |
|          | 2        | CP         | 10.03        | 2/05-1.9*        | TLM            | SHR      | 4        | 200        | 12 9696             |            | 1,845          | 4,304    |
|          |          | GP         | LP-04        | 2/03-1.5<br>2/VM | WASDB/LVm      | SHR      | 1        | 15         | 0.96%               |            | 73             | 73       |
|          | 5        | GP         | SYSA         | z/05-1.9*        | LoIO-Mix       | SHR      | 6        | 240        | 15.43%              |            | 1.124          | 4.369    |
|          | *2       | ZAAP       | LP-02        | z/05-1.9*        | CB-Mix         | SHR      | 1        | 400        | 62.50%              |            | 485            | 776      |
| V        | >        | ZAAP       | SYSA         | z/05-1.9*        | LoIO-Mix       | SHR      | 1        | 240        | 37.50%              |            | 295            | 786      |
| V        | *3       | zIIP       | LP-03        | z/05-1.9*        | TI-Mix         | SHR      | 1        | 200        | 100.00%             |            | 777            | 777      |
| 1        | 6        | IFL        | LP-05        | Linux            | WASDB/L        | SHR      | 2        | 200        | 88.89%              |            | 1,583          | 1,781    |
| V        | 7        | IFL        | LP-06        | Linux            | WASDB/L        | SHR      | 1        | 25         | 11.11%              |            | 201            | 905      |
| V        | 8        | ICF        | LP-07        | CFCC             | CFCC           | DED      | 1        | n/a        |                     |            | 842            | 842      |
|          |          |            |              |                  |                |          | Cana     | oitu Fum   | mani bu B           | a a l      |                |          |
| Table    | View     |            |              |                  |                |          | Capa     | Pool       |                     | Cartitione | 1 CBc          | Capacity |
| Display  |          | Poo        | ls           |                  |                |          | GP       | FUOI       | 10                  | 5          | 25             | 7 745    |
|          | Dartitio | ne 🕅       | CP (7)       | -                |                |          | ZA       | AP         | 1                   | 2          | 2              | 780      |
|          | rarado   |            | G. A.        |                  |                |          | zII      | P          | 1                   | 1          | 1              | 777      |
| Inc      | dudes C  | nly 🔽      | ZAAP VI      | CF               |                |          | IFL      |            | 2                   | 2          | 3              | 1,784    |
|          |          |            | ZIIP         |                  |                |          | ICF      |            | 1                   | 1          | 1              | 842      |
| <u> </u> |          |            |              |                  |                |          |          | Total      | s 15                | 11         | 32             | 11,430   |
|          |          |            |              |                  |                |          | <u> </u> |            |                     |            |                |          |
| C Units  |          |            | Madda cont   | La catego        |                |          |          |            |                     |            |                |          |
| Host     | Summar   | У          | Modify SCP/V | Vorkload         |                |          |          |            |                     |            |                |          |
|          |          |            |              |                  |                |          |          |            |                     |            |                |          |

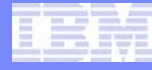

#### **Show Host Capacity Summary**

 Click on the *Host Capacity Summary* icon sto view the report.

**Click Host Capacity** 

Summary

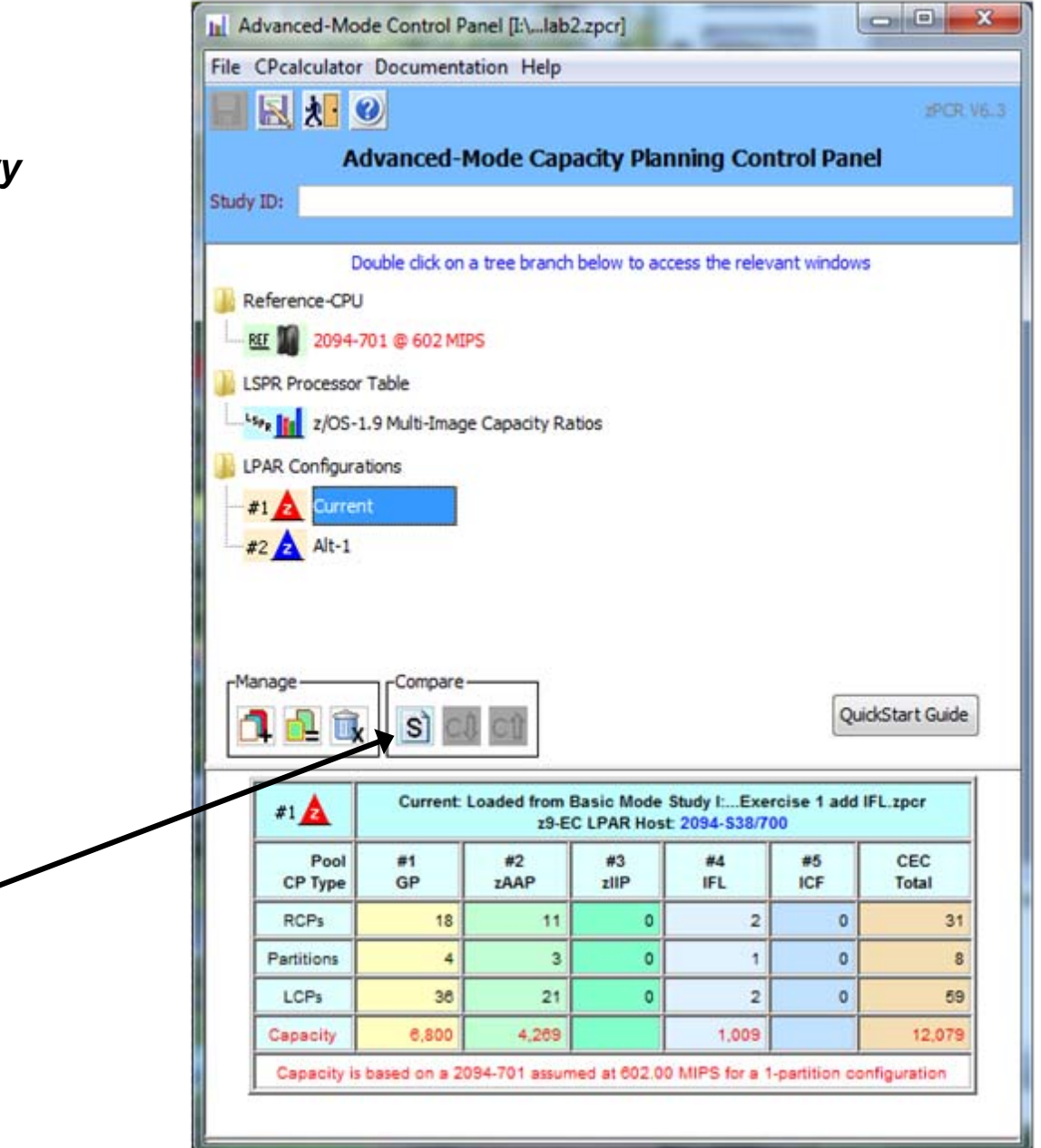

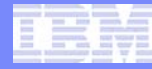

#### **Host Capacity Summary**

- For each defined LPAR configuration, its icon and name are provided, along with the processor model information and number of real CPs configured to each pool.
- To display the description field of any LPAR configuration, place the mouse pointer anywhere on that row.
- Capacity projections may be cycled between <u>Full</u> capacity and <u>Single-CP</u> capacity using the radio buttons. This is useful for revealing relative engine speed when comparing LPAR configurations where the host family is changed.
- Click on the <u>Return</u> to take you back at the **Advanced-Mode Control Panel**.

Sum of the capacity values

|              | LPAR Host Capacit<br>Capacity is based on a 2094-701 assumed at<br>System z10 processor capacity for z/OS is | y Summar<br>602.00 MII<br>represented | y Report<br>PS for a 1-<br>I with Hipe | partition<br>Parbispatch | configurati<br>turned OM | ion<br>I  |      |
|--------------|----------------------------------------------------------------------------------------------------|---------------------------------------|----------------------------------------|--------------------------|--------------------------|-----------|------|
|              | LPAR Configuration                                                                                           |                                       | Full Capaci                            | ity (based               | on usable R              | CP count) | )    |
| Identity     | Hardware                                                                                                    | GP                                    | ZAAP                                   | zIIP                     | IFL                      | ICF       | Tota |
| #1 🛕 Current | 2094-S38/700: GP=18 zAAP=11 IFL=2                                                                            | 6,800                                 | 4,269                                  |                          | 1,009                    |           | 12,0 |
| #2 🛕 Alt-1   | 2097-E40/700: GP=13 zAAP=11 IFL=2                                                                            | 8,451                                 | 7,204                                  |                          | 1,616                    |           | 17,2 |
|              | Show capacity                                                                                                | as                                    | ]                                      |                          |                          |           |      |

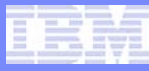

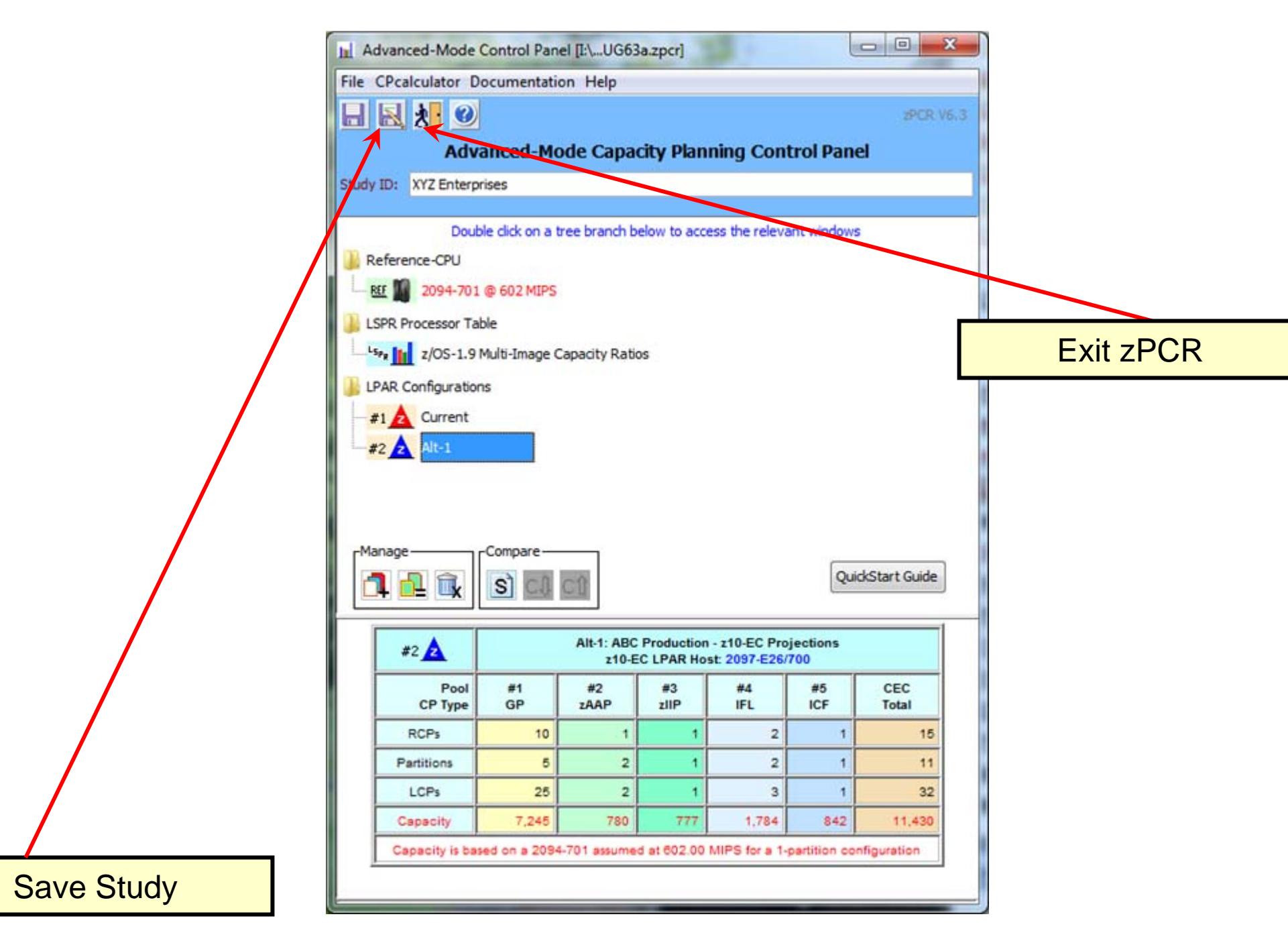

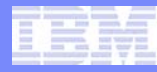

### What is new in zPCR C V7.1

- Support for zEnterprise 196 processors
- Reference-CPU defaults have changed
  - Typical scaling factor is now 593 MIPS.
  - Supports the changes in LSPR workloads
- z/OS LSPR Single-Image and Multi-Image Tables now based on z/OS 1.11
- LSPR z/VM data is now measured up to 32-way
  - Previously z/VM was measured up to 16-way
- Support for SMF 113s
  - Collects CPU MF counter data
- New input via EDF (Enterprise Data File)
  - Provides SMF 113 metrics
  - Provides more details including HiperDispatch
  - SMF 74 DASD I/Os
  - One file per partition
- CP3KEXTR
  - Load and Go will read RMF/SMF data and generate an EDF File
  - Support for processing SMF 113
- zPCR External File format enhanced
  - Support for processing SMF 113
- Up to six LPAR configurations may defined in Advanced-Mode
- Previous study files will have their workloads automatically converted to the new LSPR workloads

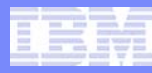

### New LSPR Workload Categories

- Various combinations of prior workload primitives are measured on which the new workload categories are based
  - Applications include CICS, DB2, IMS, OSAM, VSAM, WebSphere, COBOL, utilities
- Low (relative nest intensity)
  - Workload curve representing light use of the memory hierarchy
  - Similar to past high scaling workload primitives
- Average (relative nest intensity)
  - Workload curve expected to represent the majority of customer workloads
  - Similar to the past LolO-mix curve
- High (relative nest intensity)
  - Workload curve representing heavy use of the memory hierarchy
  - Similar to the past DI-mix curve
- zPCR extends published categories
  - Low-Avg
    - 50% Low and 50% Average
  - Avg-High
    - 50% Average and 50% High

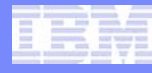

#### zPCR Workload Characterization for z/OS

"Scope of Work" Definition Change

New z/OS Workload Categories Defined

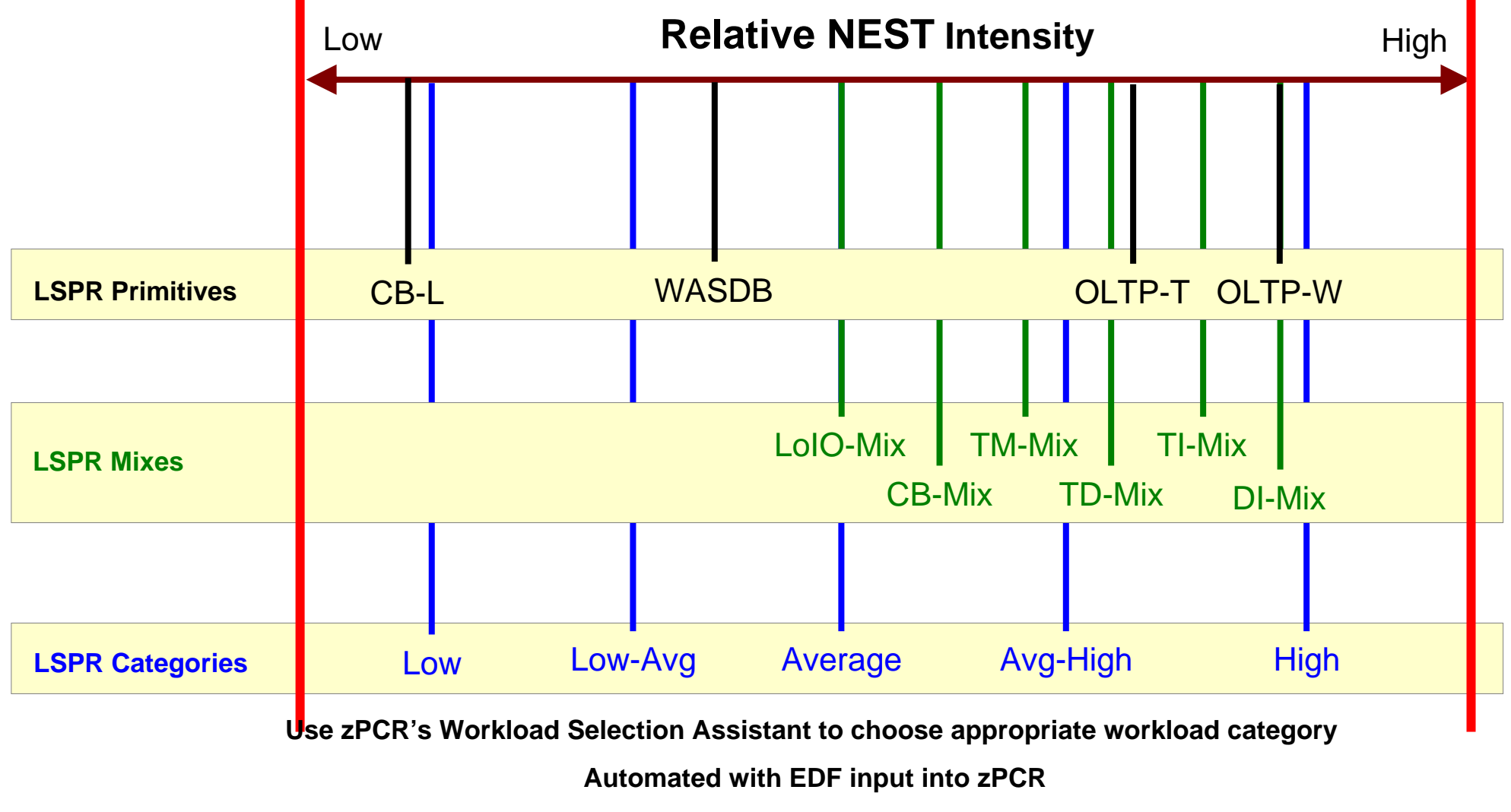

Note: Workload selection is automated in zCP3000

### Automated SCP/Workload conversion for previous zPCR study file...

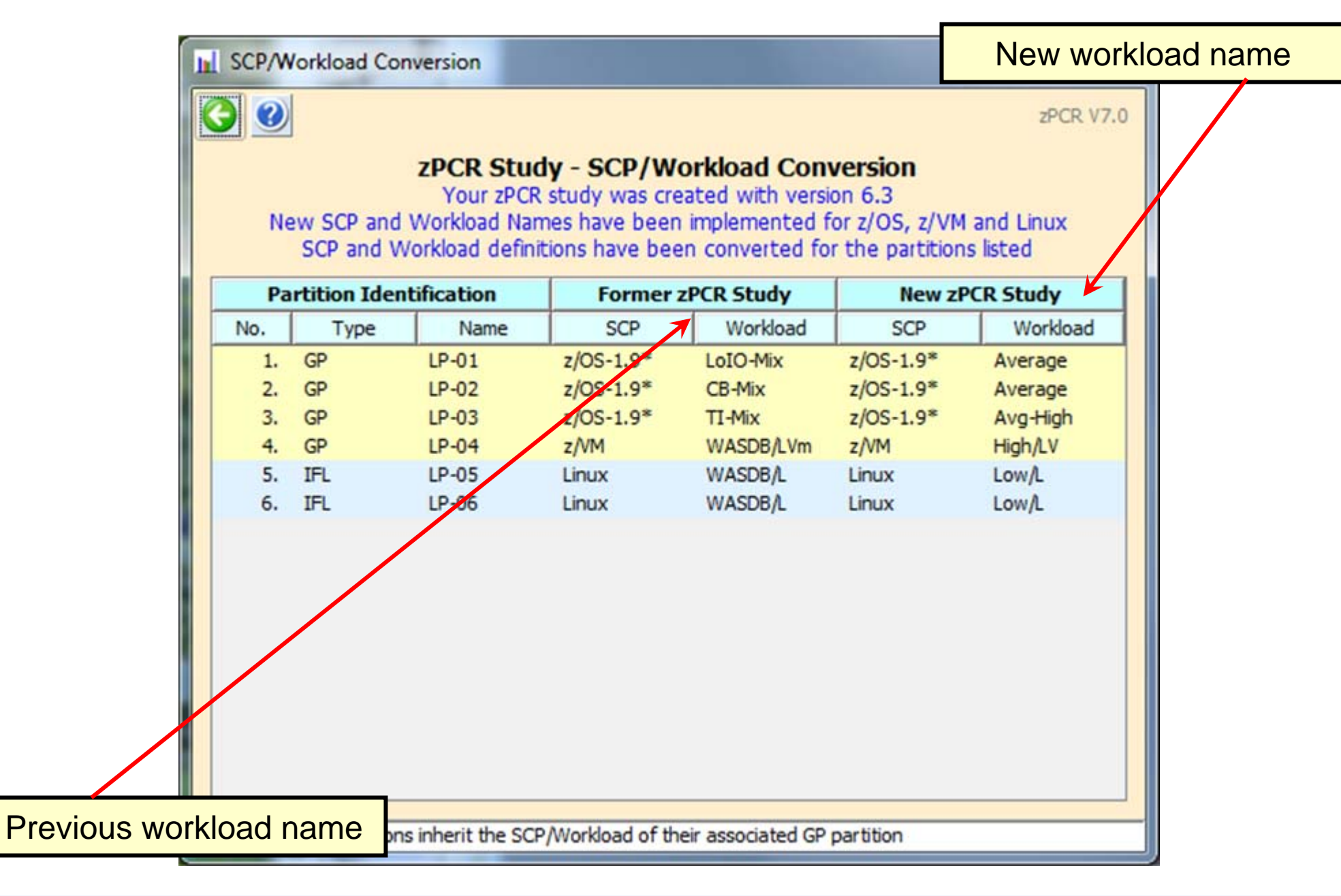

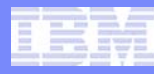

#### EDF Input for zPCR

#### z/OS on System z

Turn on CPU MF to start SMF 113 recording (primary partitions)

Post process SMF data with CP3KEXTR to produce EDF

#### Windows PC with zPCR installed

Download EDF (1 per partition) to PC

In zPCR, Get Host and Partitions from EDF

Load EDF(s)

Select a representative interval

Show LPAR Host and its partition configuration

Create LPAR Configuration

•Partition workloads assigned based on DASD I/O or default

•Partitions with SMF 113 data will show "113 Hint" workload

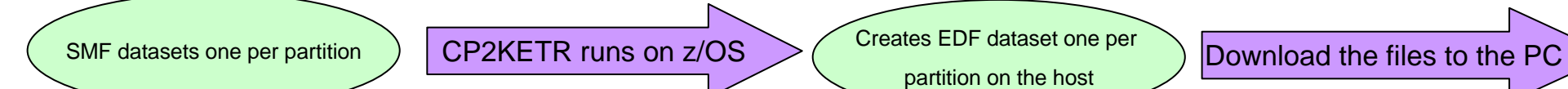

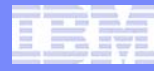

#### Load the EDF files into zPCR

|                                    | LPAR Host                                                                                                    | and Partition Confi                                                                                         | iguration (untit           | led]                               |                                     |                       |                         |                         |                  |
|------------------------------------|----------------------------------------------------------------------------------------------------|----------------------------------------------------------------------------------------------------|----------------------------|------------------------------------|-------------------------------------|-----------------------|-------------------------|-------------------------|------------------|
| Get host and part<br>from EDF file | itions                                                                                                    |                                                                                                    | R Configu<br>Based on LSPR | Iration<br>Data for<br>Study ID: N | Capac<br>IBM System<br>ot specified | ity Pla<br>z Processo | nning<br><sup>ors</sup> |                         | zPCR V7.0        |
|                                    | LP/<br>Processor Fa<br>Processor Mo<br>Number of B<br>Unassigned<br>Maximum Co<br>Unassigned<br>Maximum par<br><u>CP Assignme</u><br>GP<br>ZAAP<br>ZIIP<br>IFL<br>ICE | AR Host Proces<br>mily<br>odel<br>ooks<br>d books<br>nfigurable CPs<br>d CPs<br>d CPs<br>d tritions<br>ents | Must specify               | CP Pool                            | Logical<br>Partition<br>Mode        | No. of<br>Real CPs    | No. of Lo<br>Partitions | ration<br>ogical<br>CPs | LCP:RCP<br>Ratio |
|                                    | Total<br>Specify Host<br>Get Host and<br>EDF                                                                                                    | RMF<br>Capacity Repo                                                                                        | orts                       | Copy Par<br>EDF                    | IFL<br>IFL<br>titions From-<br>RMF  | ICF<br>2PCR           | Study<br>ed Capacity    |                         |                  |

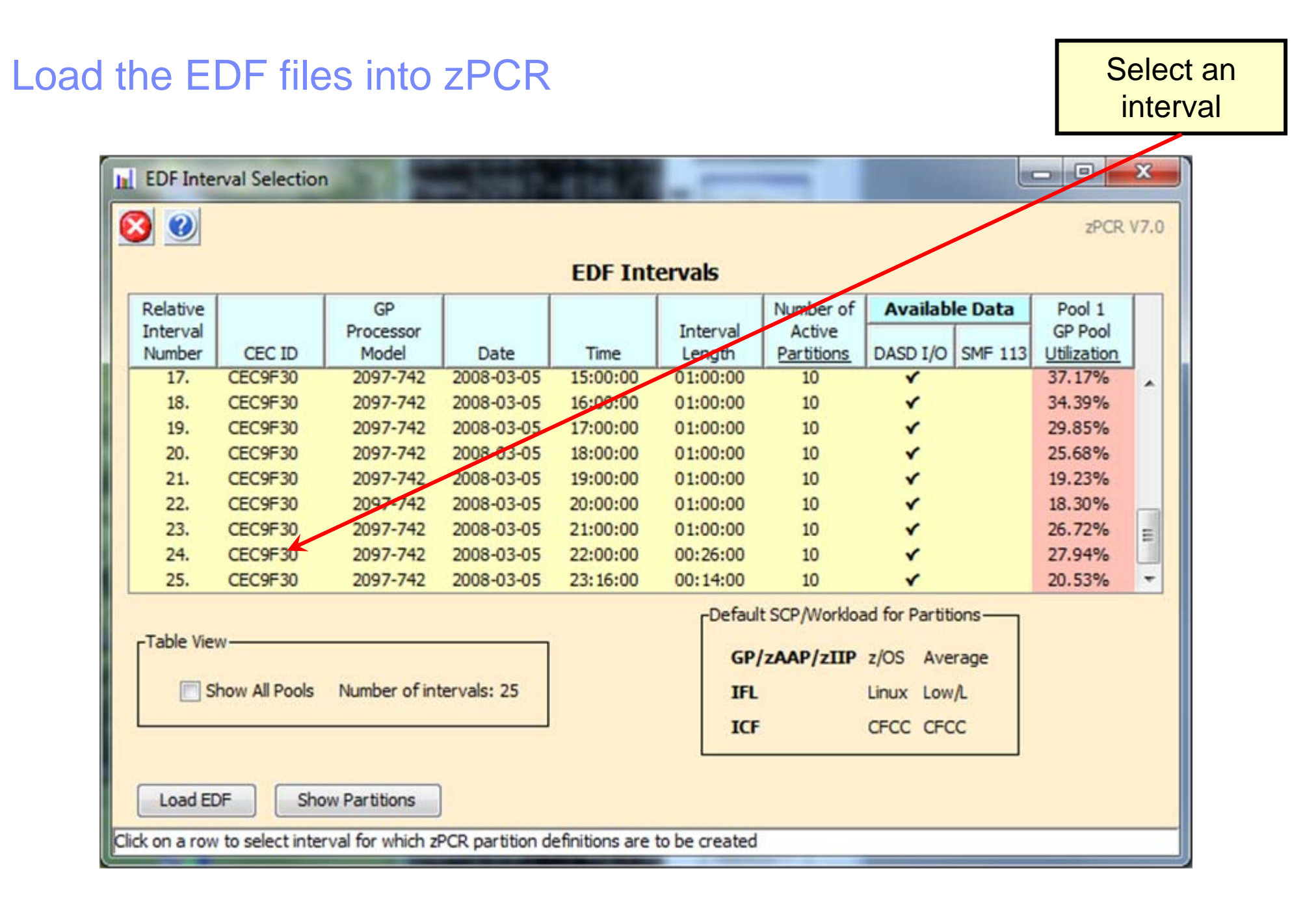

### Important Considerations when getting LPAR configuration metrics

#### In Create LPAR Configuration from EDF

🔇 🕑

zPCR V7.1

LPAR Configuration from EDF z/OS SMF Data Set Name: JPBURG.WSCSYSC.SMF.SYSC.JUL16.T CP2KEXTR Version: CP2KEXTR07/15/10 EDF File Name: I:\zpcr\wscsmf113.edf Interval #6: Date=2010-07-16 Time=12:30:00 Length=00:30:00 CEC ID: CEC7675; GP Processor Model = 2817-722 z196 Host = 2817-M80/700 with 80 CPs: GP=80

Create Active Study

LPAR Host as specified above

Partition Configuration as specified below

|            |                                       |        |            | Partition    | Identificatio | n              |              | Partition Configuration |      |        |          |     |        | Partition Workload Assignment |             |                          |             |   |
|------------|---------------------------------------|--------|------------|--------------|---------------|----------------|--------------|-------------------------|------|--------|----------|-----|--------|-------------------------------|-------------|--------------------------|-------------|---|
| Copy       | · · · · · · · · · · · · · · · · · · · |        |            |              |               | Work           | load         |                         |      |        |          |     | HD     | Method                        | Physical    | DASD I/O                 |             |   |
| LP         | Active                                | No.    | Туре       | Name         | SCP           | Assigned       | 113 Hint     | Mode                    | LCPs | Weight | Weight % | CAP | Active | Used                          | Utilization | Rate/Sec                 | RNI         |   |
| V          | *                                     | 1      | GP         | TOSP2        | z/OS-1.11     | Average        | Low          | SHR                     | 4    | 10     | 34.5%    | 10  | *      | DASD I/O                      | 0.01%       | 0.0                      | 0.36        |   |
| V          | *                                     | 2      | GP         | TOSPA        | z/OS-1.11     | Average        |              | DED                     | 1    | n/a    |          |     |        | Default                       | 1.25%       |                          |             |   |
|            | *                                     | 3      | GP         | TOSPB        | z/OS-1.11     | Average        |              | DED                     | 1    | n/a    |          |     |        | Default                       | 1.25%       |                          |             |   |
| V          | *                                     | 4      | GP         | TOSPC        | z/OS-1.11     | Average        |              | DED                     | 1    | n/a    |          |     |        | Default                       | 1.25%       |                          |             |   |
| <b>V</b>   | *                                     | 5      | GP         | TOSPF        | z/OS-1.11     | Average        |              | SHR                     | 2    | 10     | 34.5%    |     |        | Default                       | 0.01%       |                          |             |   |
|            | *                                     | 6      | GP         | TOSP1        | z/OS-1.11     | Average        |              | SHR                     | 2    | 10     | 34.5%    |     |        | Default                       | 0.02%       |                          |             |   |
| <b>V</b>   | *                                     | 7      | GP         | TOSP3        | z/OS-1.11     | Average        |              | DED                     | 2    | n/a    |          |     |        | Default                       | 2.50%       |                          |             |   |
| 1          | *                                     | 8      | GP         | TOSP8        | z/OS-1.11     | Average        |              | DED                     | 2    | n/a    |          |     |        | Default                       | 2.50%       |                          |             | E |
|            | *                                     | 9      | GP         | TOSP9        | z/OS-1.11     | Average        |              | DED                     | 2    | n/a    |          |     |        | Default                       | 2.50%       |                          |             |   |
| V          | *                                     | 10     | GP         | TOSP 1B      | z/OS-1.11     | Average        |              | SHR                     | 2    | 10     | 34.5%    |     |        | Default                       | 0.01%       |                          |             |   |
|            | *                                     | 11     | GP         | TOSP1C       | z/OS-1.11     | Average        |              | DED                     | 3    | n/a    |          |     |        | Default                       | 3.75%       |                          |             |   |
|            | *                                     | 12     | GP         | TOSP1E       | z/OS-1.11     | Average        |              | DED                     | 2    | n/a    |          |     |        | Default                       | 2.50%       |                          |             |   |
| V          | *                                     | 13     | GP         | TOSP1F       | z/OS-1.11     | Average        |              | DED                     | 2    | n/a    |          |     |        | Default                       | 2.50%       |                          |             |   |
|            | *                                     | 14     | GP         | TOSP18       | z/OS-1.11     | Average        |              | DED                     | 1    | n/a    |          |     |        | Default                       | 1.25%       |                          | 4           | - |
| V          | *                                     | 15     | GP         | TOSP19       | z/OS-1.11     | Average        |              | DED                     | 1    | n/a    | 0        |     |        | Default                       | 1.25%       |                          |             | - |
| Select     | All                                   | Sele   | ct Activ   | e Ren        | nove All      | Choose Anot    | her EDF Inte | rval                    |      |        |          |     |        |                               |             | Workload Sel<br>Assistan | ection<br>t |   |
| Create LP/ | AR Config                             | uratio | n Dox to s | elect partit | ions to be co | poied to the a | ctive study  |                         |      |        |          |     |        |                               | 31          |                          |             |   |

### **Single Spot on the Web to Get More Information**

- zPCR Getting Started Page <u>http://www.ibm.com/support/techdocs/atsmastr.nsf/WebIndex/PRS1381</u>
  - Contains:
    - Downloadable Code
    - zPCR Users Guide
    - External File Layout documentation
  - Technical Support Information
    - Training materials in .avi format (voice over foils)
    - Education Exercises
      - 1 new Advanced Mode Exercise planned for 3Q 2010 z10 to z196
    - Registration Information
    - Special Notices and FAQs

#### Q&A and defect support are available through email: <u>zpcr@us.ibm.com</u>

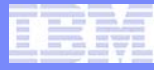

#### **IBM System z Capacity Planning in a nutshell**

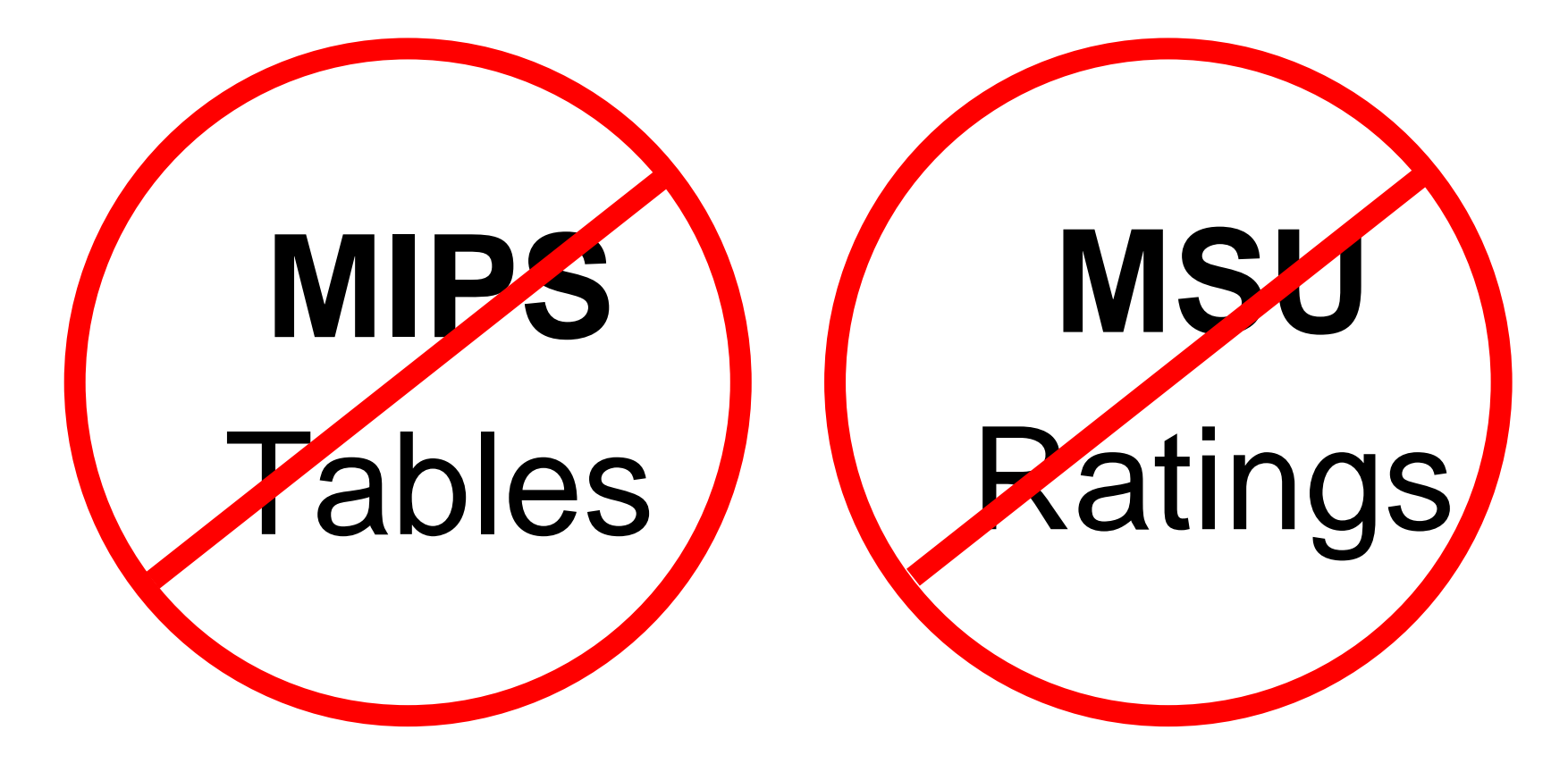

Don't use "single-number tables" for capacity comparisons!

Use zPCR to model before and after configurations

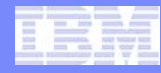

### Summary

### zPCR models your unique Processor configuration

- Based on LPARS, weights, # of logical processors, workload mix and Specialty Engines
- Built upon LSPR benchmarks
- Using zPCR is Easy
- Use zPCR to correctly size your processor

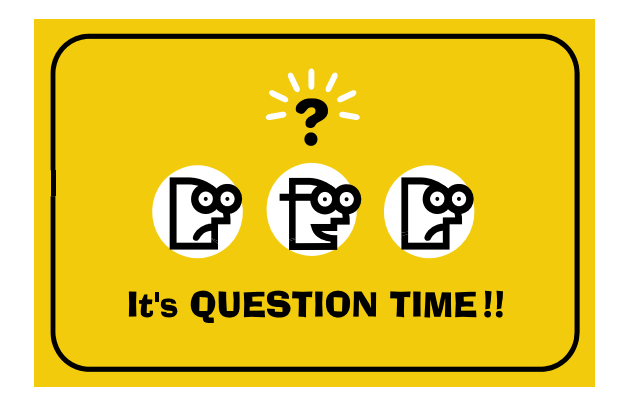

### Acknowledgements

#### Many people contributed to this presentation including:

John Fitch Gary King Jim Shaw Kathy Walsh

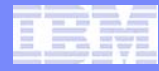

# Thank You for attending!

#### In Advanced-Mode, some zPCR functions are not available

- You cannot return to the Function Selection window
- Basic-mode study files cannot be created
  - Studies will be saved in Advanced-Mode format
- The MI Reference-CPU cannot be set independently of the Reference-CPU
  - While viewing the Multi-image table you may set a "temporary" Reference-CPU.

#### Older LSPR Processor Capacity Ratios tables cannot be viewed,

- Including z/OS-1.8, z/OS-1.6, z/OS-1.4
- To access these tables, start a second zPCR invocation in "Basic Mode"
  - Be sure the Reference-CPU settings are as desired

### What has changed since zPCR C6.1c

- Up to five LPAR configurations may defined in Advanced-Mode
- Reference-CPU controls have been restructured
  - A single (global) Reference-CPU window replaces the independent SI Reference-CPU and MI Reference-CPU windows.
    - LPAR Configuration Capacity Planning results are now appropriately related to those in the LSPR Multi-Image Processor Capacity Ratios table

#### z/OS 1.8 LSPR Multi-Image Processor Capacity Ratios table has been removed;

- Only the table for the latest LSPR data will be provided (currently z/OS-1.9).

#### Can specify any z/OS release (>= z/OS 1.4) in the detailed capacity plan

- Not every z/OS release is measured in LSPR
- zPCR will select the most representative one from the published LSPR data
- All output has been converted to HTML
- Added CSV format for Partition Detail Report/Utilized Capacity Report windows
- zPCR v6.3c only supports System z processors
- User Defined Mixes are no longer supported

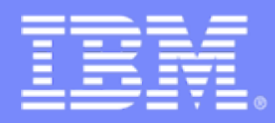

Advanced Technical Skills (ATS) North America

## zPCR Capacity Sizing Lab – Part 2 Hands-on Lab

### **SHARE** Session 7785

August 4, 2010

John Burg Brad Snyder Materials created by John Fitch and Jim Shaw IBM

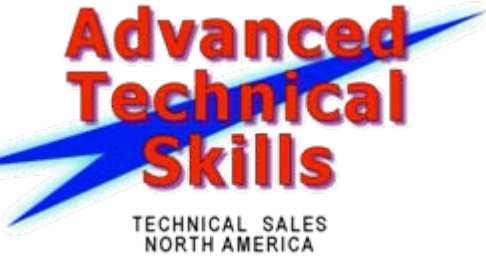

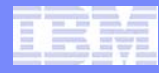

### Agenda

Lab Exercise Introduction

### Lab Exercise

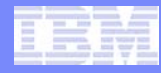

### **Overview of Lab Exercise**

#### XYZ Corporation Background

- Currently has System z9
  - 2094-707 (7 way GCPs)
  - Customer views it as having 3500 MIPS
  - Machine averages 92% busy during peak

### Plan being developed to replace with z10 EC

- Must have at least 20% additional capacity
  - at least 4200 MIPS

Replace with sub capacity engines (6xx)

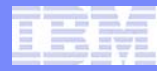

### Lab Exercise – Tasks to Complete

- Task 1 Create a model of the current LPAR Configuration
- Task 2 Calibrate the model to XYZ Company's capacity designation
- Task 3 Save the current study in Advanced-Mode
- Task 4 Find an appropriate z10 replacement processor
- Task 5 Model the intended LPAR host using Advanced Mode
- Task 6 Review the Capacity results and save the Study
- Additional
  - Model 1 IFL in the proposed configuration
  - Model 1 zAAP in the proposed configuration